# GT-500V

Pentium-based All-In-One 5 1/4" DiskSize SBC

User's Manual

@ Copyright 1999

All Right Reserved

The information in this document is subject to change without prior notice in order to improve reliability, design and function and does not represent commitment on the part of the manufacturer.

In no event will the manufacturer be liable for direct, indirect, special, incidental, or consequential damages arising out of the use or the possibility of such damages.

This document contains proprietary information protected by copyright. All rights are reserved. No part of this manual may be reproduced by any mechanical, electronic, or other means in any form without prior written permission of the manufacturer.

#### Acknowledgments

All trademarks and registered trademarks mentioned herein are the property of their respective owners.

Aug. 1999 Printed in Taiwan Version A

GT-500V

i

# **Packing List**

Before getting started, please ensure that the following materials are included:

Pentium-Based All-In-One Single Board Computer Utility Disks

- VGA Driver & Utility disks
- Ethernet driver & Utility disk
- Updating BIOS Utility disk
- Audio driver & Utility disk
- Video Capture driver & Utility disk

Accessories

- FDD cable
- HDD cable
- COM / Printer cables with bracket x 1
- Composite Video input with bracket x 1
- User's Manual

If any of above mentioned is missed or damaged, please contact with your supplier immediately.

# **Table of Contents**

| Chapter 1. Ir | itroduction                             |      |
|---------------|-----------------------------------------|------|
| 1.1           | Introduction                            | 1-1  |
| 1.2           | Specifications                          | 1-2  |
| Chapter 2. Ju | umpers and Connectors                   |      |
| 2.1           | Jumpers setting                         | 2-2  |
| 2.2           | Connectors                              | 2-7  |
| Chapter 3. Ir | istallations                            |      |
| 3.1           | Installing the SIMMs                    | 3-1  |
| 3.2           | Installing the CPU                      | 3-2  |
| 3.3           | Completing the Installation             | 3-2  |
| Chapter 4. A  | ward BIOS Setup                         |      |
| 4.1           | Entering Setup                          | 4-1  |
| 4.2           | The Main Menu                           | 4-2  |
| 4.3           | Standard CMOS Setup                     | 4-5  |
| 4.4           | BIOS Features Setup                     | 4-9  |
| 4.5           | Chipset Features Setup                  | 4-14 |
| 4.6           | Integrated Peripherals                  | 4-20 |
| 4.7           | Power Management Setup                  | 4-22 |
| 4.8           | PCI Configuration Setup                 | 4-26 |
| 4.9           | Password Setting                        | 4-28 |
| 4.10          | IDE Auto Detection                      | 4-29 |
| 4.11          | Hard Disk Low Level Format Utility      | 4-32 |
| 4.12          | Power on Boot                           | 4-34 |
| 4.13          | BIOS Reference - POST Codes             | 4-34 |
| Chapter 5. D  | isplay                                  |      |
| 5.1           | Drivers and Utilities                   |      |
| 5             | .1.1 Microsoft Windows 95/98            | 5-1  |
| 5             | .1.2 MS Windows NT Mode Driver Install  | 5-2  |
| 5             | .1.3 MS Windows 95 Refresh Rate Utility | 5-3  |
| 5.2           | Panel Support                           |      |
| 5             | 6.2.1 For 40K BIOS                      | 5-4  |
| 5             | 5.2.2 For 44K BIOS                      | 5-5  |

| Appendix A. | Watchdog Timer |
|-------------|----------------|
|-------------|----------------|

- Appendix B. Connectors' Pin Assignment
- Appendix C. Installing Disk On Chip
- Appendix D. Updating BIOS
- Appendix E. System assignment
- Appendix F. Ethernet Software Configuration
- Appendix G. Audio Driver Installation
- Appendix H. Mechanical Drawing

# **Chapter 1**

# Introduction

This manual describes the GT-500V single board computers. Chapter 1 provides general information and specifications. Chapter 2 contains dimensional drawings and jumper setting information. Chapter 3 describes component installations. Chapter 4 describes AWARD BIOS setup information and BIOS POST code. Chapter 5 contains the information of display unit. Appendix A provides sample code for the watchdog timer. Appendix B list the connectors pin assignment. Appendix C describes how to install M\_system Disk On Chip into the system. Appendix D describes the updating the system BIOS. Appendix E provides the system resource information. Appendix F describes the 10/100 Mb Ethernet information and Appendix G for the Audio driver installation.

# General

The GT-500V is a full featured, industrialized, single board computer with a high-frequency Intel (low power) Pentium MMX, or AMD K6 processor that brings advanced CPU technology and processing power. The 430HX chipset built in to the single board computer provides reliable and stable on the Pentium-mmx technology.

The GT-500V single board computer is further enhanced by the CHIPS 69000 Graphics Accelerator to deliver the most advanced graphics and video support available. The 69000 supports a wide variety of monochrome and color Single-Panel, Single-Drive (SS) and Dual-Panel, Dual-Drive (DD), standard and high resolution, passive STN and active matrix TFT LCD, and EL panels. With **HiQColor** technology, up to 256 gray scales are supported on passive STN LCDs. Up to 16.7M different colors can be displayed on passive STN LCDs and up to 16.7M colors on 24 bit active matrix LCDs.

The GT-500V combines the many features needed for system operation into one compact single board computer, including Ethernet controller, composite video input / output interface, IDE drive controllers, sound controller, high performance serial ports, enhanced parallel port, and the latest BIOS features. Additional enhancements to the GT-500V include two USB ports and a programmable watchdog timer.

GT-500V

Introduction

# Year 2000 Compliance

Industrial Computer Source warrants that the GT-500V has been tested for Year 2000 compliance. The boards have been verified to "roll over" to the year 2000 properly and to indicate the proper date for the leap year. This warranty applies to the board components only and does not guarantee that improperly written application software will report the year correctly.

# **Specifications**

This chapter provides the specifications and an illustration of the GT-500V single board computer.

#### **Processors Supported**

- Intel Pentium MMX up to 233 MHz.
- Intel low power Pentium MMX up to 266 MHz.
- AMD K5 / K6 /K6-2 up to 450 MHz.
- Cyrix M1 / M2 up to 366 MHz.

#### **Cache Memory**

• 512 KB pipeline synchronous burst SRAM

#### **Memory Capacity**

- 16MB minimum
- 128MB maximum

#### BIOS

- Hi-Flex Pentium AWARD BIOS, Flash EPROM support, Plug-and-Play compatible
- 2Mb flash upgradeable supporting BIOS upgrade via software
- Full support for Year 2000 and leap-year date functions

#### Chip Set

- Intel 430HX
  - 82439HX Host Bridge Controller
  - 82371SB PCI/ISA/IDE Accelerator (PIIX3).
- C&T 69000 PCI bus with Windows accelerator and Video playback.
- Rockwell BT878 video capture chip for composite video input.

GT-500V

Introduction

#### User's Manual

#### Display

- C&T 69000 integrated 2M SDRAM for the graphics/video frame buffer.
  - Support Flat-panel resolutions up to 640x480, 800x600, 1024x768
  - Support non-interlace CRT monitors, 1024x768 64K colors
  - Display connector: DB-15 VGA connector for CRT monitor and 2x22 pin header for Flat-panel

#### Ethernet

• Realtek RTL8139B Ethernet controller, 10/100 base T with RJ-45 connector.

#### Audio

•ESS 1898 Sound chip with audio Amplifier on board

#### SSD

• Socket for M-system Disk on Chip

#### **EIDE Disk Controller**

- Two fixed disk drives supported (two each on primary and secondary)
- PIO Mode 4 supported.
- Full support for LS-120 HD floppy drive.

#### **Floppy Diskette Controller**

• Supports slim type1.44MB and 720K floppy drives.

#### **Serial Ports**

- Three RS232, 16C550-compatible, FIFO buffer
- One RS232 / RS422 / RS485 selectable

### **Parallel Port**

- Single parallel port controller with bi-directional compatibility
- EPP and ECP enhanced port modes.

### **PS/2 Keyboard port**

- Microsoft compatible
- Six-pin mini-DIN connector at rear panel
- Power supplied through +5VDC self-healing fuse

GT-500V

Introduction

#### **PS/2 Mouse controller**

- Microsoft compatible
- Six-pin mini-DIN connector at rear panel
- Power supplied through +5VDC self-healing fuse

#### **Universal Serial Bus (USB)**

- Universal Host Controller Interface (UHCI) configuration
- Dual USB connectors at rear panel via separate cable and bracket assembly (optional)
- Power supplied through +5VDC self-healing fuse

#### Watchdog Timer

- Reset CPU automatically if CPU stops operating
- Reset CPU automatically if +5VDC varies more than 10%
- Jumper or software disable/enable

### **Real-time Clock**

- SGS-THOMSON M48T86PC1 compatible
- 256 bytes of battery-backed RAM
- On chip lithium battery with 10 years data retention.

#### **Operating Environment**

#### Temperature

 $\bullet~5$  to  $~55^{\circ}C$ 

Humidity

• 5 to 95% RHNC

#### **Storage Environment**

#### Temperature

• -20 to 70°C

Humidity

• 5 to 90% RHNC

#### **Current Requirements**

- +5V typical current draw: 6 10A
- +5V maximum current draw: 8 18A
- +12V maximum current draw: 600mA

Note: 1) +5V current draw is processor dependent.

2) Onboard +3.3 V is regulated down from the +5V source.

GT-500V

Introduction

User's Manual

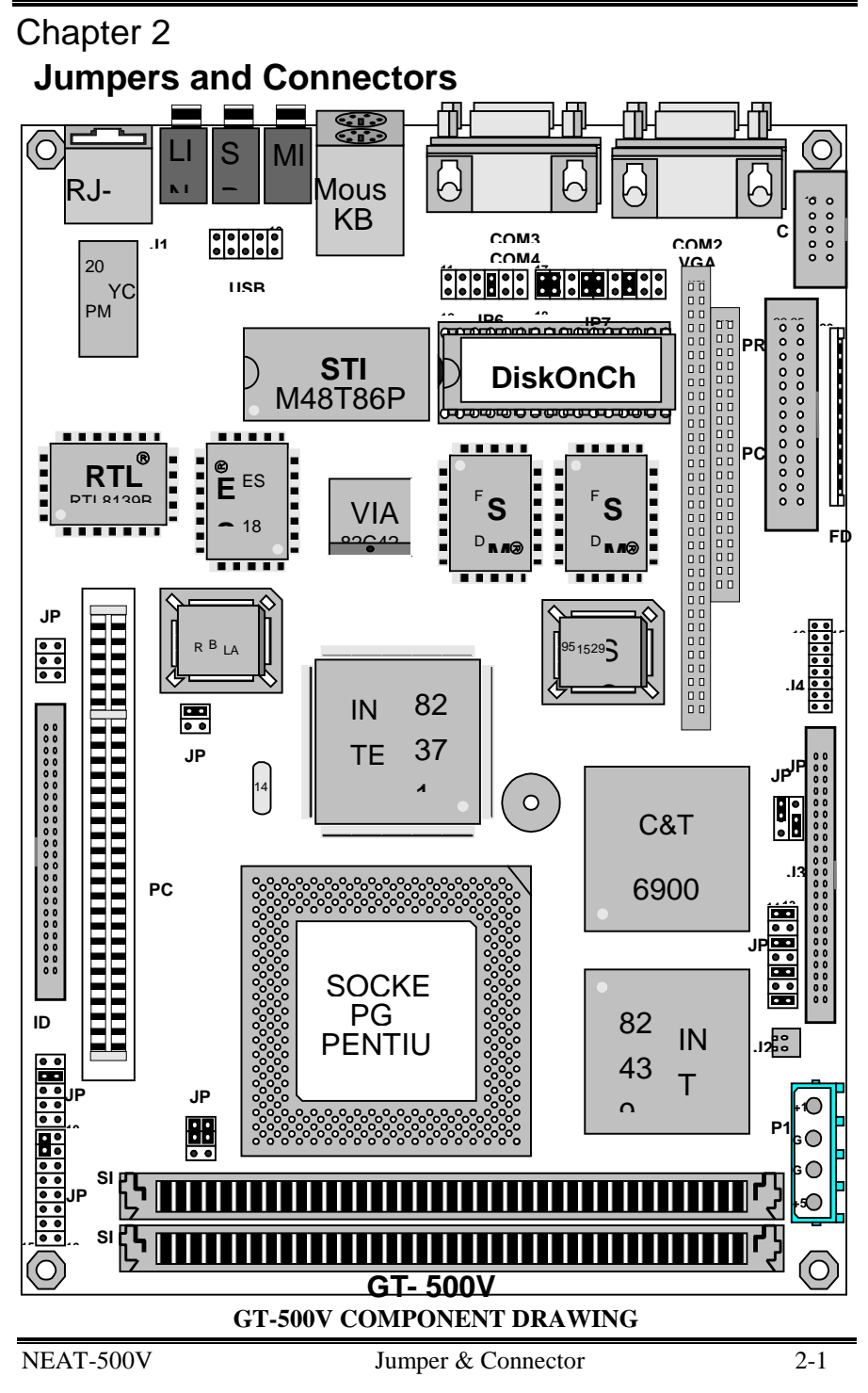

# 2.1 Jumpers Setting

#### CPU BUS/CORE RATIO (JP9, 1-6)

| Bus/Core ratio   | JP9         |
|------------------|-------------|
| 2.5 (P54C/K5/M1) | 1-2,3-4     |
| 3.0 (P54C/K5/M1) | 3-4         |
| 2.0 (P54C/K5/M1) | 1-2         |
| 1.5 (P54C/K5/M1) | OPEN        |
| 3.5 (P55C/K6/M2) | OPEN        |
| 4.0 (P55C/K6/M2) | 1-2,5-6     |
| 4.5 (K6/M2)      | 1-2,3-4,5-6 |
| 5.0 (K6/M2)      | 3-4,5-6     |
| 5.5 (K6/M2)      | 5-6         |
| 6.0 (K6/M2)      | 1-2         |

#### CPU BASE SPEED SELECT (JP4)

|        | JP4      |
|--------|----------|
| 50 MHz | 1-2, 3-4 |
| 55 MHz | OPEN     |
| 60 MHz | 1-2      |
| 66 MHz | 3-4      |

# Speaker/Key\_lock/Reset/Turbo/LED (JP1)

| function                     | JP1   |
|------------------------------|-------|
| Internal buzzer              | 1-3   |
| External speaker(remove 1-3) | 1-7   |
| Power LED, Pin 2+, Pin6-     | 2-6   |
| Keylock                      | 8-10  |
| System reset switch          | 13-14 |
| HDD LED, Pin16+, Pin15-      | 15-16 |

#### **External Power Connector (P1)**

|        | P1  |
|--------|-----|
| +5V    | 4   |
| Ground | 2,3 |
| +12V   | 1   |

GT-500V

Jumper & Connector

### CPU VCORE Voltage Select (JP2, 1-10)

|        |       |       | JP2   |       |       |
|--------|-------|-------|-------|-------|-------|
|        | 1-2   | 3-4   | 5-6   | 7-8   | 9-10  |
| 1.30V  | CLOSE | OPEN  | OPEN  | OPEN  | OPEN  |
| 1.35V  | CLOSE | OPEN  | OPEN  | OPEN  | CLOSE |
| 1.40V  | CLOSE | OPEN  | OPEN  | CLOSE | OPEN  |
| 1.45V  | CLOSE | OPEN  | OPEN  | CLOSE | CLOSE |
| 1.50V  | CLOSE | OPEN  | CLOSE | OPEN  | OPEN  |
| 1.55V  | CLOSE | OPEN  | CLOSE | OPEN  | CLOSE |
| 1.60V  | CLOSE | OPEN  | CLOSE | CLOSE | OPEN  |
| 1.65V  | CLOSE | OPEN  | CLOSE | CLOSE | CLOSE |
| 1.70V  | CLOSE | CLOSE | OPEN  | OPEN  | OPEN  |
| 1.75V  | CLOSE | CLOSE | OPEN  | OPEN  | CLOSE |
| 1.80V  | CLOSE | CLOSE | OPEN  | CLOSE | OPEN  |
| 1.85V  | CLOSE | CLOSE | OPEN  | CLOSE | CLOSE |
| 1.90V  | CLOSE | CLOSE | CLOSE | OPEN  | OPEN  |
| 1.95V  | CLOSE | CLOSE | CLOSE | OPEN  | CLOSE |
| 2.00V  | CLOSE | CLOSE | CLOSE | CLOSE | OPEN  |
| 2.05V  | CLOSE | CLOSE | CLOSE | CLOSE | CLOSE |
| No CPU | OPEN  | OPEN  | OPEN  | OPEN  | OPEN  |
| 2.1V   | OPEN  | OPEN  | OPEN  | OPEN  | CLOSE |
| 2.2V   | OPEN  | OPEN  | OPEN  | CLOSE | OPEN  |
| 2.3V   | OPEN  | OPEN  | OPEN  | CLOSE | CLOSE |
| 2.4V   | OPEN  | OPEN  | CLOSE | OPEN  | OPEN  |
| 2.5V   | OPEN  | OPEN  | CLOSE | OPEN  | CLOSE |
| 2.6V   | OPEN  | OPEN  | CLOSE | CLOSE | OPEN  |
| 2.7V   | OPEN  | OPEN  | CLOSE | CLOSE | CLOSE |
| 2.8V   | OPEN  | CLOSE | OPEN  | OPEN  | OPEN  |
| 2.9V   | OPEN  | CLOSE | OPEN  | OPEN  | CLOSE |
| 3.0V   | OPEN  | CLOSE | OPEN  | CLOSE | OPEN  |
| 3.1V   | OPEN  | CLOSE | OPEN  | CLOSE | CLOSE |
| 3.2V   | OPEN  | CLOSE | CLOSE | OPEN  | OPEN  |
| 3.3V   | OPEN  | CLOSE | CLOSE | OPEN  | CLOSE |
| 3.4V   | OPEN  | CLOSE | CLOSE | CLOSE | OPEN  |
| 3.5V   | OPEN  | CLOSE | CLOSE | CLOSE | CLOSE |

# CPU VCC3 Select (JP5, 1-6)

|            | JP5      |
|------------|----------|
| P54C,K5,M1 | 1-3, 2-4 |
| P55C,K6,M2 | 3-5, 4-6 |

GT-500V

Jumper & Connector

User's Manual

#### External keyboard/ mouse (K-M)

| Signals         | K-M      |
|-----------------|----------|
| Keyboard clock  | TOP-5    |
| Keyboard data   | TOP-1    |
| Keyboard ground | TOP-3    |
| Keyboard power  | TOP-4    |
| Mouse clock     | BOTTOM-5 |
| Mouse data      | BOTTOM-1 |
| Mouse ground    | BOTTOM-3 |
| Mouse power     | BOTTOM-4 |

#### M-System Address Select (JP6, 1-8)

| Disk On Chip address | JP6 |
|----------------------|-----|
| E0000-E7FFF          | 1-2 |
| D8000-DFFFF          | 3-4 |
| D0000-D7FFF          | 5-6 |
| C8000-CFFFF          | 7-8 |

# LCD Panel Type Select (JP9, 7-14)

#### 7-8,9-10,11-12,13-14 four jumpers to select up to 14-type panel

#### Panel Clock Select (JP8)

| Signals      | JP8 |
|--------------|-----|
| Invert Clock | 1-2 |
| Normal Clock | 2-3 |

#### Panel VCC Select (JP10)

| Signals                     | JP10 |
|-----------------------------|------|
| PANEL VCC = $5 \text{ V}$   | 1-2  |
| PANEL VCC = $3.3 \text{ V}$ | 2-3  |

GT-500V

Jumper & Connector

#### COM2 Select (JP7)

| Function | JP7                        |
|----------|----------------------------|
| RS232    | 5-6,9-11,10-12,15-17,16-18 |
| RS422    | 3-4,7-9,8-10,13-15,14-16   |
| RS485    | 1-2,7-9,8-10,13-15,14-16   |

#### Ethernet LED (JP3)

| Signals                      | JP3                        |  |  |  |  |
|------------------------------|----------------------------|--|--|--|--|
| Tx LED ( pin1 - ,pin2 +)     | 1-2                        |  |  |  |  |
| Rx LED ( pin3 - ,pin4 +)     | 3-4                        |  |  |  |  |
| 10/100 LED ( pin5 - ,pin6 +) | LED ON (10), LED OFF (100) |  |  |  |  |

# Video Interface (J4)

| Signals            | J4 |  |  |
|--------------------|----|--|--|
| Composite output   | 2  |  |  |
| Luminance output   | 4  |  |  |
| Chrominance output | 6  |  |  |
| Video in 4         | 8  |  |  |
| Video in 3         | 10 |  |  |
| Video in 2         | 12 |  |  |
| Video in 1         | 14 |  |  |
| reserve            | 16 |  |  |

# Audio Speaker Out (SPK1)

| Signals            | SPK1 |
|--------------------|------|
| Speaker Out Right  | 1    |
| Speaker Out Ground | 2    |
| Speaker Out Ground | 3    |
| Speaker Out Left   | 4    |

# USB connector (USB)

| Signals | USB0 | USB1 |
|---------|------|------|
| VCC     | 1    | 10   |
| Ground  | 7,9  | 2,4  |
| USB-    | 3    | 8    |
| USB+    | 5    | 6    |

GT-500V

Jumper & Connector

User's Manual

| Watchdog/Power detect (JP6, 9-10)   |      |  |  |  |
|-------------------------------------|------|--|--|--|
|                                     | JP6  |  |  |  |
| Watchdog time out gen. system reset | 9-10 |  |  |  |

# CMOS clear (JP6, 11-12)

| Closed this jumper, power on system |   |
|-------------------------------------|---|
| 1 minute then power off,            |   |
| Remove this jumper                  |   |
|                                     | / |

# CPU Fan (J2)

|        | J2 |
|--------|----|
| Ground | 1  |
| +12V   | 2  |

GT-500V

Jumper & Connector

# **2.2 Connectors**

The connectors allow the board to connect with other parts of the system. Some problems encountered with your system may be caused by loose or improper connections. Ensure that all connectors are in place and firmly attached.

| Component                  | Label                  |  |  |
|----------------------------|------------------------|--|--|
| HDD (IDE) connector        | IDE                    |  |  |
| FDD connector              | FDC                    |  |  |
| VGA connector              | VGA                    |  |  |
| Flat panel connector       | J3                     |  |  |
| Video in / out             | J4                     |  |  |
| Networking connector       | J1                     |  |  |
| Parallel port              | PRN                    |  |  |
| PC/104 connector           | PC104                  |  |  |
| Keyboard connectors        | K-M                    |  |  |
| Mouse connectors           | K-M                    |  |  |
| Reset switch connector     | JP1 (13-14)            |  |  |
| External speaker connector | JP1(1-7)               |  |  |
| HDD LED connector          | JP1 (15-16)            |  |  |
| USB connector              | USB                    |  |  |
| SBC power connector        | P1                     |  |  |
| CPU fan power connector    | J2                     |  |  |
| RS-232 serial port         | COM1, COM2, COM3, COM4 |  |  |
| RS422,485 serial port      | COM2                   |  |  |
| CMOS RAM clear             | JP6(11-12)             |  |  |

GT-500V

Jumper & Connector

# Chapter 3 **Installation**

This chapter describes the procedures for installing the Pentium All-in-One board into your system.

The following is a list of typical peripherals required to build a minimum system:

- Power supply
- IBM PC/AT keyboard
- Display monitor
- Floppy or hard disk with MS-DOS or Flash Disk emulator

# 3.1 Installing the SIMMs

You can install from 2MB up to 128-MB memory on board using 1, 2,4,8,16,32 or 64MB 72-pin FPM/EDO SIMMs.

- 1. Ensure that all power supplies to the system are switched off.
- 2. Insert the first SIMM edge connector at a slight angle into the socket of SIMM<u>1</u> close to the center of the board. Note that the SIMM is keyed and will only go in one direction.

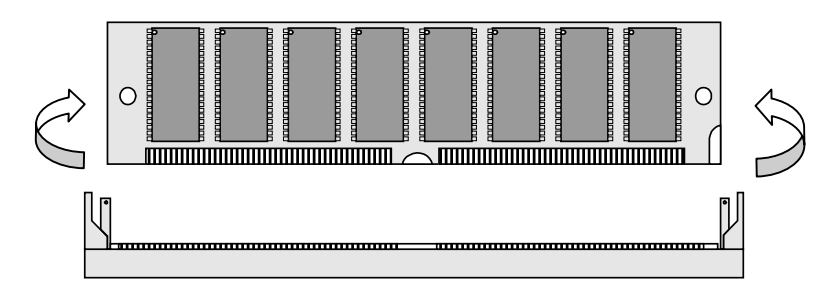

3. Push the SIMM back into the connector carefully until it snaps into place.

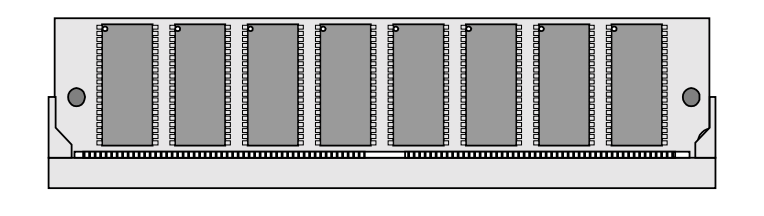

NEAT-500V

Install

- 4. Check to make sure the SIMM is inserted securely.
- 5. Repeat Steps 2-4 for the remaining SIMM in <u>SIMM 2</u>.

# 3.2 Installing the CPU

1. Match pin one (triangle area) on the CPU with pins one of the PGA sockets. Note pin one is marked on the board. In addition, the PGA socket has a diagonal corner or may have an arrow marked on the base of the socket denoting the side-containing pin one.

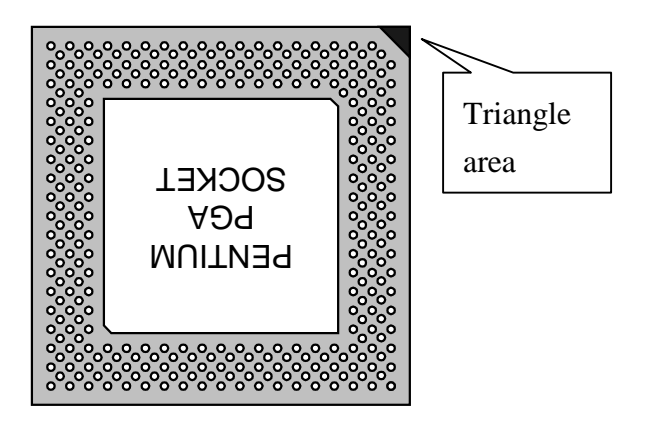

- 2. To complete the installation, gently press the CPU onto place.
- 3. Double-check the insertion and orientation of the CPU before applying power. Improper installation will result in permanent damage to the CPU.

# 3.3 Completing the Installation

To complete the installation, the following steps should be followed:

- 1. Make sure the power is off.
- 2. Set the configuration jumpers in accordance with Chapter 2.
- **3**. Connect the applicable I/O cables and peripherals, i.e. floppy disk, hard disk, monitor, keyboard, Ethernet, audio, power supply and etc.

NOTE: the color of pin one is usually red or blue, while others are gray.

4. Turn on the power.

GT-500V

Install

# Chapter 4 Award's BIOS Setup

Award's BIOS ROM has a built-in Setup program that allows users to modify the basic system configuration. This type of information is stored in batterybackup RAM (CMOS RAM). When the power is off, it will retain the Setup information.

# **4-1 Entering Setup**

Power on the computer and press <Del> immediately will allow you to enter Setup. The other way to enter Setup is to power on the computer, when the message below appears briefly at the bottom of the screen during the POST (Power On Self Test). Press <Del> key or simultaneously press <Ctrl>, <Alt>, and <Esc> Keys.

#### TO ENTER SETUP BEFORE BOOT PRESS <CTRL-ALT-ESC> OR <DEL> KEY

As long as this message is present on the screen you may press the <Del> key (the one that shares the decimal point at bottom of the number keypad) to access the Setup program. In a moment, the main menu of the Award SETUP program will appear on the screen.

You may use the cursor up/down keys to highlight the individual menu items. As you highlight each item, a brief description of that item's function appears in the lower windows. If you have a color monitor you can use the <Shift>, <F2> keys to scroll through the various color combinations available.

**BIOS** setup

# The Main Menu

Once you enter Award's BIOS CMOS Setup Utility, the Main Menu will appear on the screen. The Main Menu allows you to select from ten setup functions and two exit choices. Use arrow keys to select among the items and press <Enter> to accept or enter the sub-menu.

#### ROM PCI/ISA BIOS CMOS SETUP UTILITY AWARD SOFTWARE, INC.

| STANDARD CMOS SETUP         | INTEGRATED PERIPHERALS                                             |  |  |  |
|-----------------------------|--------------------------------------------------------------------|--|--|--|
| BIOS FEATURES SETUP         | SUPERVISOR PASSWORD                                                |  |  |  |
| CHIPSET FEATURES SETUP      | USER PASSWORD                                                      |  |  |  |
| POWER MANAGEMENT SETUP      | IDE HDD AUTO DETECTION                                             |  |  |  |
| PNP/PCI CONFIGURATION SETUP | HDD LOW LEVEL FORMAT                                               |  |  |  |
| LOAD BIOS DEFAULTS          | SAVE & EXIT SETUP                                                  |  |  |  |
| LOAD SETUP DEFAULTS         | EXIT WITHOUT SAVING                                                |  |  |  |
| Esc : Quit                  | $\uparrow \downarrow \rightarrow \leftarrow  : \text{Select Item}$ |  |  |  |
| F10 : Save & Exit Setup     | (Shift) F2 : Change Color                                          |  |  |  |
| Time, Date,                 | Hard Disk Type                                                     |  |  |  |

# Standard CMOS setup

This setup page includes all the items in standard compatible BIOS. See Page 4-5 to Page 4-8 for details.

### **BIOS** features setup

This setup page includes all the items of Award special enhanced features. See Page 4-9 to Page 4-13 for details.

GT-500V

**BIOS** setup

# Super / User password setting

Changes, sets or disables password. It allows you to limit access to the system and Setup, or just to Setup.

#### **Chipset features setup**

This setup page includes all the items of chipset special features. See Page 4-14 to Page 4-19 for details.

#### **Integrated Peripherals**

This section includes all the items of IDE hard drive and Programmed Input / Output features. See Page 4-20 to 4-21 for details.

#### **Power Management setup**

This category determines the power consumption of system after selecting items below. Default value is Disable. See Page 4-22 to Page 4-25 for details.

### **PnP/PCI** Configuration setup

This category specifies the setup of PNP/PCI related devices. See Page 4-26 to Page 4-27 for details.

### Load BIOS defaults

BIOS default indicates the most appropriate value of the system parameter that the system will be in minimum performance.

### Load setup defaults

Chipset default indicates the values required by the system for the maximum performance.

#### **Password setting**

Changes, sets, or disables password. It allows you to limit access to the system and Setup, or just to Setup. See Page 4-28 for details.

GT-500V

BIOS setup

# **IDE HDD auto detection**

Automatically configures hard disk parameters. See Page 4-29 to Page 4-31 for details.

# HDD low level format

Hard disk low level format utility. See Page 4-32 to Page 4-33 for details.

# Save & exit setup

Saves CMOS value changes to CMOS and exits setup.

# Exit without save

Abandons all CMOS value change and exit setup.

GT-500V

BIOS setup

# Standard CMOS Setup Menu

The items in Standard CMOS Setup Menu divided into 10 categories. Each category includes one or more than one setup item. Use the arrow keys to highlight the item and then use the  $\langle PgUp \rangle$  or  $\langle PgDn \rangle$  keys to select the value you want in each item.

#### Standard CMOS Setup Menu (Support Enhanced IDE)

| ROM PCI/ISA BIOS     |
|----------------------|
| STANDARD CMOS SETUP  |
| AWARD SOFTWARE, INC. |

| Date (mm:dd:yy) : Fri., Jul 18 1998                                                                    |      |                 |                          |         |          |            |       |
|----------------------------------------------------------------------------------------------------|------|-----------------|--------------------------|---------|----------|------------|-------|
| Time(hh:mm:ss) : 00:00:00                                                                              |      |                 |                          |         |          |            |       |
|                                                                                                    |      |                 |                          |         |          |            |       |
| HARD DISKS TYPE                                                                                        | SIZE | CYLS            | HEAD                     | PRECOMP | LANDE    | SECTOR     | MODE  |
| Primary Master : Auto                                                                                  | 0    | 0               | 0                        | 0       | 0        | 0          | Auto  |
| Primary Slave : None                                                                                   | 0    | 0               | 0                        | 0       | 0        | 0          | Auto  |
|                                                                                                    |      |                 |                          |         |          |            |       |
|                                                                                                    |      |                 |                          | 1       |          |            |       |
| Drive A : 1.44M , 3.5 in                                                                               |      |                 |                          |         | Base Men | nory :     | 640K  |
| Drive B : None Extended Memory : 31744K                                                                |      |                 |                          |         | 1744K    |            |       |
| Video : EGA / VGA Other Memory : 384K                                                                  |      |                 |                          |         | 384K     |            |       |
| Halt On : All Errors                                                                                   |      |                 |                          |         | Total Me | emory : 32 | 2768K |
| ESC : Quit $\uparrow \downarrow \rightarrow \leftarrow$ : Select ItemF1: Help(Shift) F2 : Change Color |      | Item<br>e Color | PU / PD / + / - : Modify |         |          |            |       |

#### Date

The date format is <day>, <date> <month> <year>. Press <F3> to show the calendar.

| day   | The day of week, from Sun to Sat, determined by the BIOS, is read |
|-------|-------------------------------------------------------------------|
|       | only                                                              |
| date  | The date, from 1 to 31 (or the maximum allowed in the month), can |
|       | be key in with the numerical / function key                       |
| month | The month of the year. Jan. through Dec.                          |
| year  | The year, depends on the year of BIOS                             |

GT-500V

BIOS setup

#### Time

The time format is <hour> <minute> <second>, which accepts both function key and numeral key. The time calculated is based on the 24-hour military-time clock. For example, (1 p.m.) is 13:00:00.

# **Primary Master/Primary Slave**

This category identifies the types of one channel that has been installed in the computer. There are 45 predefined types and 4 user definable types of Enhanced IDE BIOS. Type 1 to Type 45 are predefined. Type "User" is user-definable.

Press PgUp/<+> or PgDn/<-> to select a numbered hard disk type or type the number and press <Enter>. Note that the specifications of your drive must match with the drive table. The hard disk will not work properly if you enter improper information for this category. If your hard disk drive type is unmatched or unlisted, you can use Type User to define your own drive type manually.

If you select *User* Type, related information must be entered to the following items. Enter the information directly from the keyboard and press <Enter>. This information should have been provided in the documentation from your hard disk vendor or the system manufacturer.

If the controller of HDD interface is ESDI, the selection shall be "Type 1". If the controller of HDD interface is SCSI, the selection shall be "None". If the controller of HDD interface is CD-ROM, the selection shall be "Auto".

| CYLS.    | number of cylinders |
|----------|---------------------|
| HEADS    | number of heads     |
| PRECOMP  | write precom        |
| LANDZONE | landing zone        |
| SECTORS  | number of sectors   |
| MODE     | HDD access mode     |

If a hard disk has not been installed, then select NONE and press <Enter>.

GT-500V

BIOS setup

# **Drive A type/Drive B type**

This category identifies the type of floppy disk drive A and drive B that are installed in the computer.

| None          | No floppy drive installed                                |
|---------------|----------------------------------------------------------|
| 360K, 5.25 in | 5-1/4 inch PC-type standard drive; 360 kilobyte capacity |
| 1.2M, 5.25 in | 5-1/4 inch AT-type high-density drive; 1.2 megabyte      |
|               | capacity                                                 |
| 720K, 3.5 in  | 3-1/2 inch double-sided drive; 720 kilobyte capacity     |
| 1.44M, 3.5 in | 3-1/2 inch double-sided drive; 1.44 megabyte capacity    |
| 2.88M, 3.5 in | 3-1/2 inch double-sided drive; 2.88 megabyte capacity    |

### Video

This category selects the type of adapter used for the primary system monitor that must match your video display card and monitor. Although secondary monitor can be supported, you do not have to select the type in Setup for secondary monitor.

There are two ways to boot up the system:

- 1. If the system has two display cards installed, VGA card as primary and monochrome card as secondary, the selection of display type shall be "VGA Mode".
- 2. If the system has two display cards installed, monochrome as primary and VGA as secondary, the selection of video type shall be "Monochrome mode".

| EGA/VGA | Enhanced Graphics Adapter/video Graphics Array. For EGA, |
|---------|----------------------------------------------------------|
|         | VGA, SEGA, or XGA monitor adapters.                      |
| CGA 40  | Color Graphics Adapter, power up in 40 column mode       |
| CGA 80  | Color Graphics Adapter, power up in 80 column mode       |
| MONO    | Monochrome adapter, includes high resolution monochrome  |
|         | adapters                                                 |

### **Error halt**

This category determines whether the computer will stop if an error is detected during the power up procedure.

GT-500V

**BIOS** setup

| No errors         | Whenever the BIOS detect a non-fatal error, the system will stop and you will be prompt |
|-------------------|-----------------------------------------------------------------------------------------|
| 4.11              | system win stop and you win be prompt.                                                  |
| All errors        | The system's boot up will not be stopped for any errors                                 |
|                   | that may be detect.                                                                     |
| All, But Keyboard | The system's boot will not be stopped for a keyboard                                    |
|                   | error; but it will be stopped for all other errors.                                     |
| All, But Diskette | The system's boot will not be stopped for a disk error;                                 |
|                   | but it will be stopped for all other errors.                                            |
| All, But Disk/Key | The system's boot will not be stopped for a keyboard                                    |
|                   | or disk error; but it will be stopped for all other errors.                             |

### Memory

This category is display-only and determined by POST (Power On Self Test) of the BIOS.

Base Memory

The POST of the BIOS will determine the amount of base (or conventional) memory installed in the system. The value of the base memory typically is 512K for systems with 512K memory installed on the motherboard, or 640K for systems with 640K or more memory installed on the motherboard.

#### Extended Memory

The BIOS determines how much extended memory is exists in the system during the POST. This is the amount of memory located above 1MB in the CPU's memory address map.

#### Other Memory

This refers to the memory located in the 640K to 1024K address space. This memory can be used for different applications. DOS uses this area to load device drivers to keep as much base memory free for application programs. Most use of this area is for Shadow RAM.

Total Memory

System total memory is the sum of basic memory, extended memory and other memory.

BIOS setup

# **BIOS Features Setup Menu**

#### ROM PCI/ISA BIOS BIOS FEATURES SETUP AWARD SOFTWARE, INC

|                          | 1 | Infile Sol I m | nte, nte.                                                             |
|--------------------------|---|----------------|-----------------------------------------------------------------------|
| Virus Warning            | : | Disabled       | Video BIOS Shadow : Enabled                                           |
| CPU Internal Cache       | : | Enabled        | C8000-CBFFF Shadow : Disabled                                         |
| External Cache           | : | Enabled        | CC000-CFFFF Shadow : Disabled                                         |
| Quick Power On Self Test | : | Disabled       | D0000-D3FFF Shadow : Disabled                                         |
| Boot Sequence            | : | A,C,SCSI       | D4000-D7FFF Shadow : Disabled                                         |
| Swap Floppy Drive        | : | Disabled       | D8000-DBFFF Shadow : Disabled                                         |
| Boot Up Floppy Seek      | : | Enabled        | DC000-DFFFF Shadow : Disabled                                         |
| Boot Up NumLock Status   | : | On             | Cyrix 6x86/MII CPUID : Enabled                                        |
| Boot Up System Speed     | : | High           |                                                                       |
| Gate A20 Option          | : | Fast           |                                                                       |
| Typematic Rate Setting   | : | Disabled       | ESC : Ouit $\uparrow \downarrow \rightarrow \leftarrow$ : Select Item |
| TypematiRate(Chars/Sec)  | : | 6              | F1 : Help $PU/PD/+/-$ : Modify                                        |
| Typematic Delay (Msec)   | : | 250            | F5 : Old Values Shift) F2 : Color                                     |
| Security Option          | : | Setup          | F6 : Load BIOS Defaults                                               |
| PCI/VGA Palette Snoop    | : | Disable        | F7 : Load Setup Defaults                                              |
| OS Select for DRAM >64MB | : | Non-OS2        | r r r r r r r r r r r r r r r r r r r                                 |
|                          |   |                |                                                                       |

# Virus Warning

This category flashes the screen when the system boots up. During and after the system boots up, any attempt to write to the boot sector or partition table of the hard disk drive will halt the system and the following error message will appear. In the mean time, you can run an anti-virus program to locate the problem.

| ! WARNING !                                    |
|------------------------------------------------|
| Disk boot sector is to be modified             |
| Type "Y" to accept write or "N" to abort write |
| Award Software, Inc.                           |

| Enabled  | The virus warning activates automatically and will cause warning |
|----------|------------------------------------------------------------------|
|          | message, when any attempt to access the boot sector or hard disk |
|          | partition table during the system's boot up process.             |
| Disabled | No warning message appears.                                      |

**Note:** Many disk diagnostic programs that attempt to access the boot sector table can cause the above warning message. If you are going to run such a program, we recommend that you disable the Virus Protection beforehand.

GT-500V

**BIOS** setup

# **CPU Internal Cache/External Cache**

These two categories speed up memory access. However, it depends on CPU/chipset design. The default value is Enable. If your CPU does not have Internal Cache then this item "CPU Internal Cache" will not appear.

| Enabled  | Enable cache  |
|----------|---------------|
| Disabled | Disable cache |

# **Quick Power On Self Test**

This category speeds up Power On Self Test (POST) after you power on the computer. If it is set to Enable, BIOS will shorten or skip some check items during POST.

| Enabled  | Enable quick POST |
|----------|-------------------|
| Disabled | Normal POST       |

#### **Boot Sequence**

This category determines which drive that the computer searches first for the disk operating system. i.e., DOS. Default value is "C,CDROM,A".

| C,CDROM,A   | System will first search the hard disk drive then CDROM, floppy disk drive. |
|-------------|-----------------------------------------------------------------------------|
| A, C, CDROM | System will first search the floppy disk drive then hard disk drive, CDROM  |

# **Boot Up Floppy Seek**

During POST, BIOS will determine if the floppy disk drive installed is 40 or 80 tracks. The 360K is 40 tracks, and 720K, 1.2M and 1.44M are all 80 tracks.

|          | BIOS searches the floppy disk drive to determine if it is 40 or 80 |
|----------|--------------------------------------------------------------------|
| Enabled  | tracks. Note that the BIOS can not distinguish the difference      |
|          | among 720K, 1.2M or 1.44M drive type. The BIOS considers as        |
|          | an 80 tracks' disk drives.                                         |
| Disabled | BIOS will not search the type of floppy disk drive by track num-   |
|          | ber. Hence there will not be any warning message if the drive      |
|          | installed is 360K.                                                 |

GT-500V

**BIOS** setup

# **Boot Up NumLock Status**

The default value is On.

| On  | Keypad is number keys |
|-----|-----------------------|
| Off | Keypad is arrow keys  |

# **Boot Up System Speed**

It selects the default system speed -- the speed that the system will run immediately after power up process.

| anater) arter |                       |
|---------------|-----------------------|
| High          | Set the speed to high |
| Low           | Set the speed to low  |

# Gate A20 Option

| Normal | The A20 signal controlled by keyboard controller or chipset hardware.            |
|--------|----------------------------------------------------------------------------------|
| Fast   | Default : Fast. The A20 signal controlled by Port 92 or chipset specific method. |

# **Typematic Rate Setting**

This determines the typematic rate.

| Enabled  | Enable typematic rate and typematic delay programming       |
|----------|-------------------------------------------------------------|
| Disabled | Disable typematic rate and typematic delay programming. The |
|          | system BIOS will use default value of these 2 items and the |
|          | default controlled by keyboard.                             |

# **Typematic Rate (Chars/Sec)**

| 6  | 6 characters per second  |
|----|--------------------------|
| 8  | 8 characters per second  |
| 10 | 10 characters per second |
| 12 | 12 characters per second |
| 15 | 15 characters per second |
| 20 | 20 characters per second |
| 24 | 24 characters per second |
| 30 | 30 characters per second |

GT-500V

**BIOS** setup

# **Typematic Delay (Msec)**

When user is holding a key, Typematic Delay means the time delay between the first and second character displayed.

| 250  | 250 msec  |
|------|-----------|
| 500  | 500 msec  |
| 750  | 750 msec  |
| 1000 | 1000 msec |

# **Security Option**

This category allows you to limit access to the system and Setup, or just to Setup.

| System | The system will not boot up and access to Setup will deny if the |
|--------|------------------------------------------------------------------|
|        | wrong password is entered at the prompt.                         |
| Setup  | The system will bootup, but access to Setup will deny if the     |
|        | wrong password is entered at the prompt.                         |

Note: To disable security, select PASSWORD SETTING at Main Menu and then you will be asked to enter the password. If you do not type anything and just press <Enter> key, it will disable security. Once the security is disabled, you can boot up the system and access to Setup freely.

# OS Select for DRAM >64

This item allows you to access the memory over 64MB in OS/2.

The choice: Non-OS2, OS2.

# PCI / VGA palette snoop

It determines whether the MPEG ISA/VESA VGA Cards can work with PCI/VGA or not.

| Enabled  | PCI/VGA can work with MPEG ISA/VESA VGA Card.     |
|----------|---------------------------------------------------|
| Disabled | PCI/VGA can not work with MPEG ISA/VESA VGA Card. |

GT-500V

**BIOS** setup

# **Video BIOS Shadow**

It determines whether video BIOS will be copied to RAM or not. However, it is optional in Chipset design. Video Shadow will increase the video speed.

| Enabled  | Video shadow is enabled  |
|----------|--------------------------|
| Disabled | Video shadow is disabled |

# C8000 - CBFFF Shadow/DC000 - DFFFF Shadow

These categories determine whether optional ROM will be copied to RAM. An example of such optional ROM would be supported. i.e. on-board SCSI.

| Enabled  | Optional shadow is enabled  |
|----------|-----------------------------|
| Disabled | Optional shadow is disabled |

**BIOS** setup

# **Chipset Features Setup Menu**

#### ROM PCI/ISA BIOS CHIPSET FEATURES SETUP AWARD SOFTWARE INC.

| Auto Configuration       | : Enabled   | Memory Parity / ECC Check |                      |                                                 | : Disaabled   |
|--------------------------|-------------|---------------------------|----------------------|-------------------------------------------------|---------------|
| DRAM Timing              | : 70ns      | Single Bit Error Report   |                      | : Enabled                                       |               |
| DRAM RAS# Precharge Time | :4          | L2 Cache Cacheable Size   |                      | : 64MB                                          |               |
| DRAM R/W Leadoff Timing  | : 7/6       | Chipset NA# Asserted      |                      | : Enabled                                       |               |
| Fast RAS# To CAS# Delay  | : 3         | Piplin                    | Pipline Cache Timing |                                                 | : Faster      |
| DRAMRead Burst(EDO/FPM)  | : x333/x444 | Passiv                    | Passive Release      |                                                 | : Enabled     |
| DRAM Write Burst Timing  | : x333      | Delay                     | Delayed Transaction  |                                                 | : Disabled    |
| Turbo Read Leadoff       | : Disabled  |                           |                      |                                                 |               |
| DRAM Speculative Leadoff | : Disabled  |                           |                      |                                                 |               |
| Turn-Around Insertion    | : Disabled  |                           |                      |                                                 |               |
| ISA Clock                | : PCICLK/4  |                           |                      |                                                 |               |
|                          |             |                           |                      |                                                 |               |
| System BIOS Cacheable    | : Disabled  |                           |                      |                                                 |               |
| Video BIOS Cacheable     | : Disabled  |                           |                      |                                                 |               |
| 8 Bit I/O Recovery Time  | : 1         | ESC                       | : Quit               | $\uparrow  \downarrow  \rightarrow  \leftarrow$ | : Select Item |
| 16 Bit I/O Recovery Time | : 1         | F1                        | : Help               | PU/PD/+/-                                       | : Modify      |
| Memory Hole At 15M-16M   | : Disabled  | F5                        | : Old Values         | (Shift)                                         | F2 : Color    |
| Peer Concurrency         | : Enabled   | F6                        | : Load BIOS Defaults |                                                 |               |
| Chipset Special Features | : Enabled   | F7                        | : Load Setup         | Defaults                                        |               |
| DRAM ECC/PARITY Select   | : Parity    |                           |                      |                                                 |               |

This section allows you to configure the system based on specific features of the installed chipset. This chipset manages bus speeds and access to system memory resources, such as DRAM and the external cache. It also coordinates communications between the conventional ISA bus and the PCI bus. It must be stated that these items should never need to be altered. The default settings have been chosen because they provide the best operating condition for your system. The only time you might consider making any change would be if you discovered data lost while using your system.

GT-500V

**BIOS** setup

#### **DRAM** settings

The first chipset setting deals with CPU access to dynamic random access memory (DRAM). The default timings have been careful chosen, and should be altered if data is losing. Such a scenario might occur if your system had mixed speed DRAM chips installed so that a greater delay may be require to preserve the integrity of the data held in the slower memory chips.

### **Auto Configuration**

Values are pre-defined for DRAM and cache. The timing is set according to CPU type & system clock.

The Choice: Enabled, Disabled.

Note: When this item is enabled, the pre-defined items become SHOW-ONLY.

# **DRAM Timing**

The DRAM timing controlled by the DRAM Timing Register inside the chip. Depend on the system design, appropriate timing will de programmed into the register. A slower rate may be required in certain system designs to support loose layout or slower memory.

| 60ns | DRAM Timing Type. |
|------|-------------------|
| 70ns | DRAM Timing Type. |

# **DRAM RAS# precharge time**

DRAM must be refreshed constantly or it will lose its data. Normally, DRAM is refreshed entirely after a single request. This option allows you to determine the number of CPU clock allocated for the **Row Address Strobe** to accumulate its charge before the DRAM is refreshed. If there is no sufficient time, refresh may be uncompleted and data may lose.

| 3 | Three clocks. |
|---|---------------|
| 4 | Four clocks.  |

GT-500V

**BIOS** setup

# **DRAM R/W leadoff timing**

This function sets the number of CPU clocks allowed before reads and writes to DRAM.

| 7/6 | Seven clocks leadoff for reads and six clocks leadoff for writes. |
|-----|-------------------------------------------------------------------|
| 6/5 | Six clocks leadoff for reads and five clocks leadoff for writes.  |

### Fast RAS# to CAS# delay

When DRAM is accessed, both the rows and the columns are addressed separately. This setup item allows you to determine the timing of the transition from Row Address Strobe (RAS) to Column Address Strobe (CAS).

| 3 | Three CPU clock delay. |
|---|------------------------|
| 2 | Two CPU clock delay.   |

### DRAM Read <EDO/FPM>

This function sets the timing for burst mode reads from two different DRAM (EDO/FPM). Burst read and writes requests generated by the CPU in four separate parts. The first part provides the location within the DRAM where the read or write takes place while the remaining three parts provides the actual data. The lower the numbers of the timing, the faster the system will address memory.

| x222/x333 | Read DRAM (EDO/FPM) timings are 2-2-2/3-3-3 |
|-----------|---------------------------------------------|
| x333/x444 | Read DRAM (EDO/FPM) timings are 3-3-3/4-4-4 |
| x444/x444 | Read DRAM (EDO/FPM) timings are 4-4-4/4-4-4 |

# **DRAM** write burst timing

This function sets the timing of burst mode writes to DRAM. Burst read and writes requests generated by the CPU in four separate parts. The first part provides the location within the DRAM where the read or write takes place while the remaining three parts provides the actual data. The lower the number of the timing, the faster the system will address memory.

| x222 | Write DRAM timings are 2-2-2-2 |
|------|--------------------------------|
| x333 | Write DRAM timings are 3-3-3-3 |
| x444 | Write DRAM timings are 4-4-4-4 |

GT-500V

**BIOS** setup

#### **Turbo read leadoff**

The turbo read leadoff may be required in certain system design to support layouts or faster memories.

The Choice: Enabled, Disabled.

#### **DRAM speculative leadoff**

The 430HX chipset is capable of allowing a DRAM read request to be generated slightly before the address has been fully decoded. This can reduce all read latencies.

More simply, the CPU will issue a memory read request to the DRAM controller. When the speculative Leadoff is enabled, the DRAM controller will issue the read command slightly before it has finished determining the address.

The Choice: Enabled, Disabled.

#### **Turn-Around insertion**

When this is enabled, the chipset will insert one extra clock to the turn-around of back-to-back DRAM cycles. The Choice: Enabled, Disabled.

ISA Clock

This item allows you to select the ISA clock speed.

| PCI CLK/3 | ISA clock =PCI clock/3 |
|-----------|------------------------|
| PCI CLK/4 | ISA clock =PCI clock/4 |

# **Cache Features**

# System BIOS Cacheable

When this function is enabled, the BIOS ROM's addresses at F0000H-FFFFFH will be duplicated into the SRAM. It will work with the cache controller that is enabled.

| Enabled  | BIOS access cached     |
|----------|------------------------|
| Disabled | BIOS access not cached |

GT-500V

**BIOS** setup
### Video BIOS Cacheable

As with caching the System BIOS above, enabling the Video BIOS cache will cause access to video BIOS addressed at C0000H to C7FFFH to be cached, if the cache controller is also enabled.

| Enabled  | Video BIOS access cached     |
|----------|------------------------------|
| Disabled | Video BIOS access not cached |

### 8 Bit I/O recovery time

The recovery time is the length of time, measured in CPU clocks, which the system will delay after the completion of an input/output request. This delay takes place because the CPU is operating so much faster than the input/output bus that the CPU must be delayed to allow for the completion of the I/O.

This item allows you to determine the recovery time allowed for 8 bit I/O. Choices are from NA, 1 to 8 CPU clocks.

### 16 Bit I/O recovery time

This item allows you to determine the recovery time allowed for 16 bit I/O. Choices are from NA, 1 to 4 CPU clocks.

### Memory hole at 15M-16M

In order to improve performance, certain space in memory has been reserved for ISA cards. This memory must be mapped into the memory space less then 16 MB. Please be sure that the system memory size at least 16MB when this option ENABLED.

| <b>T</b> |                            |
|----------|----------------------------|
| Enabled  | Memory hole supported.     |
|          |                            |
| Disabled | Memory hole not supported. |
|          |                            |

### **Peer concurrency**

Peer concurrency means that more than one PCI device can be active at a time.

| Enabled  | Multiple PCI devices can be active.          |
|----------|----------------------------------------------|
| Disabled | Only one PCI device can be active at a time. |

GT-500V

**BIOS** setup

### **Chipset special features**

When this is disabled, the chipset behaves as if it were the earlier version.

The Choice: Enabled, Disabled.

# **DRAM ECC/Parity select**

This item allows you to select between two methods of DRAM error checking, ECC and Parity.

# **Memory Parity ECC check**

This item allows you to Enable and Disable memory error checking.

### Single bit error report

When a single bit error is detected, the offending DRAM row ID is latched. The latched Value is held until the software explicitly clears the error status flag. You can select Enabled or Disabled.

## L2 cache cacheable size

This item determines the size of the L2 cacheability : 64MB / 512MB .

## **Chipset NA# asserted**

This item allows you to Enable or Disable the Chipset's NA# assertion, during the CPU writes cycles and CPU line fills cycles.

# **Pipeline cache timing**

This item allows you to select two timings of pipeline cache, Faster and Fastest.

**BIOS** setup

# **Integrated Peripherals**

The Integrated peripherals will appear on your screen like this:

ROM PCI/ISA BIOS INTEGRATED PERIPHERALS AWARD SOFTWARE, INC.

| IDE HDD Block Mode       | : Enabled  | Onboard Serial Port 4 : 2E8                                          |
|--------------------------|------------|----------------------------------------------------------------------|
| PCI Slot IDE 2nd Channel | : Enabled  | Serial Port 4 Use IRQ : IRQ11                                        |
| On-Chip Primary PCI IDE  | : Enabled  |                                                                      |
| IDE Primary Master PIO   | : Auto     |                                                                      |
| IDE Primary Slave PIO    | : Auto     |                                                                      |
| USB Controller           | : Enabled  |                                                                      |
| USB Keyboard Support     | : Enabled  |                                                                      |
| Onboard FDC Controller   | : Enabled  |                                                                      |
| Onboard UART 1           | : Auto     |                                                                      |
| Onboard UART 2           | : Auto     |                                                                      |
| Onboard Parallel Port    | : 378/IRQ7 |                                                                      |
| Parallel Port Mode       | : Normal   | ESC: Quit $\uparrow \downarrow \rightarrow \leftarrow$ : Select Item |
|                          |            | F1 : Help $PU / PD / + / - : Modify$                                 |
| Onboard Serial Port 3    | : 3E8      | F5 : Old Values (shift)F2 : Color                                    |
| Serial Port 3 Use IRQ    | : IRQ10    | F6 : Load BIOS Defaults                                              |
|                          |            | F7 : Load Setup Defaults                                             |

## **IDE HDD block mode**

This allows your hard disk controller to use the fast block mode to transfer data to and from your hard disk drive (HDD).

| Enabled  | IDE controller uses block mode.    |
|----------|------------------------------------|
| Disabled | IDE controller uses standard mode. |

# **PCI slot IDE 2nd Channel**

This item allows you to designate an IDE controller board inserted into one of the physical PCI slots as your secondary IDE controller.

| Enabled  | External IDE controller designated as the secondary con-<br>troller |
|----------|---------------------------------------------------------------------|
| Disabled | No IDE controller occupying any PCI slot.                           |
|          |                                                                     |

GT-500V

BIOS setup

# IDE PIO

IDE hard drive controllers can support up to two separate hard drives. These drives have a master/slave relationship determined by the cabling configuration that is used to attach them to the controller. Your system supports two IDE hard disks.

PIO means Programmed Input / Output. If the BIOS issues a series of commands to effect a transfer to or from the disk drive. PIO allows the BIOS to communicate with IDE controller, and then lets the controller and the CPU performs a complete task by themselves. This is simpler and more efficient (and faster).

Your system supports five modes, numbered 0 (default) to 4, which stand for five different timings. When *Auto* is selected, the BIOS select the best available mode.

# **On-Chip Primary PCI IDE**

As stated above, your system includes two built-ins IDE controllers, both of which operate on the PCI bus. This setup item allows you to enable or disable the primary controller. You can choose to disable the controller if you want to add a higher performance or specialized controller.

| Enabled  | Primary HDD controller used Default |
|----------|-------------------------------------|
| Disabled | Primary HDD controller not used.    |

GT-500V

**BIOS** setup

# **Power Management Setup**

The Power management setup will appear on your screen like this:

ROM PCI/ISA BIOS POWER MANAGEMENT SETUP AWARD SOFTWARE, INC.

| Power Management        | : Disable       | ** Power Down & Resum                                   | e Events **    |
|-------------------------|-----------------|---------------------------------------------------------|----------------|
| PM Control by APM       | : Yes           | IRQ3 (COM2)                                             | : ON           |
| .Video Off Method       | : DPMS          | IRQ4 (COM1)                                             | : ON           |
| MODEM Use IRQ           | : 3             | IRQ5 (LPT2))                                            | : ON           |
|                         |                 | IRQ6 (Floppy Disk)                                      | : OFF          |
|                         |                 | IRQ7 (LPT1)                                             | : ON           |
| Doze Mode               | : Disable       | IRQ8 (RTC Alarm)                                        | : OFF          |
| Standby Mode            | : Disable       | IRQ9 (IRQ2 Redir)                                       | : ON           |
| Suspend Mode            | : Disable       | IRQ10 (Reserved)                                        | : ON           |
| HDD Power Down          | : Disable       | IRQ11 (Reserved)                                        | : ON           |
|                         |                 | IRQ12 (PS/2 Mouse)                                      | : ON           |
|                         |                 | IRQ13 (Coprocessor)                                     | : ON           |
| ** Wake Up Events In Do | ze & Standby ** | IRQ14 (Hard Disk)                                       | : ON           |
| IRQ3 (Wake-Up Event)    | : ON            | IRQ15 (Reserved)                                        | : ON           |
| IRQ4 (wake-Up Event)    | : ON            |                                                         |                |
| IRQ8 (Wake-Up Event)    | : ON            | ESC : Quit $\uparrow \downarrow \rightarrow \leftarrow$ | : Select Item  |
| IRQ12 (Wake-Up Event)   | : ON            | F1 : Help PU / PD /                                     | + / - : Modify |
|                         |                 | F5 : Old Values (Shift)                                 | F2 : Color     |
|                         |                 | F6 : Load BIOS Defaults                                 |                |
|                         |                 | F7 : Load Setup Defaults                                |                |

# **Power Management**

This category allows you to select the type (or degree) of power saving and directly related to the following modes:

- 1. Doze Mode
- 2. Standby Mode
- 3. Suspend Mode
- 4. HDD Power Down

BIOS setup

| Disable (default) | No power management. Disables all four modes               |
|-------------------|------------------------------------------------------------|
| Min. Power Saving | Minimum power management. Doze Mode = 1 hr.                |
|                   | Standby Mode = $1$ hr., Suspend Mode = $1$ hr., and        |
|                   | HDD Power Down = $15 \text{ min.}$                         |
| Max. Power Saving | Maximum power management. Doze Mode = 1                    |
| -                 | min., Standby Mode = $1 \text{ min.}$ , Suspend Mode = $1$ |
|                   | min., and HDD Power Down = 1 min.                          |
| User Defined      | Allow you to set each mode individually. When not          |
|                   | disabled, each of the ranges is from 1 min. to 1 hr.       |
|                   | Except for HDD Power Down that ranges from 1               |
|                   | min. to 15 min.                                            |

There are four selections of the Power Management, three of which have fixed mode settings.

## PM control APM

When this is enabled, an Advanced Power Management device will be activated to enhance the Max. Power Saving mode and stop the CPU internal clock.

If the Max. Power Saving is not enabled, this will be preset to No.

## Video off method

This determines the manner that the monitor is blank.

| V/H SYNC +<br>Blank | This selection will cause the system to turn off the vertical and horizontal synchronization ports and writes blanks to the video buffer. |
|---------------------|----------------------------------------------------------------------------------------------------|
| Blank Screen        | This option only writes blanks to the video buffer.                                                                                       |
| DPMS                | Initial display power management signaling                                                                                                |

# **PM Timers**

The following four modes are Green PC power saving functions that are user configurable when *User Defined* Power Management selected. See above for available selections.

### **Doze Mode**

When this mode is enabled, after a set time of system being inactive, the CPU clock will run at slower speed while all other devices still operate at full speed.

GT-500V

**BIOS** setup

## **Standby Mode**

When this mode is enabled, after a set time of system being inactive, the fixed disk drive and the video will shout off while all other devices still operate at full speed.

## **Suspend Mode**

When this mode is enabled, after a set time of system being inactive, all devices except the CPU will shutoff.

## HDD Power Down

When this mode is enabled, after a set time of system being inactive, the hard disk drive will be powered down while all other devices remain active.

# Power Down & Resume Events

Power Down and Resume events are I/O events whose occurrence can prevent the system from entering a power saving mode or can awaken the system from such a mode. In the effect, the system remains alert for anything that occurs to a device that is configured as On, even when the system is in a power down mode.

The following is a list of IRQ, Interrupt **ReQ**uests, which can be exempted as much as the COM ports and LPT ports above can. When an I/O device wants to get the attention of the operating system, it signals this by causing an IRQ to occur. When the operating system is ready to respond to the request, it interrupts itself and performs the service.

Same as the above, the choices are On and Off. Off is the default.

When it is set *Off*, this function will neither prevent the system from going into a power management mode nor awake the system.

- IRQ3 (COM 2 )
- IRQ4 (COM 1)
- IRQ5 (LPT 2)
- IRQ6 (Floppy Disk)

GT-500V

**BIOS** setup

- IRQ7 (LPT 1)
- IRQ8 (RTC Alarm)
- IRQ9 (IRQ2 Redir)
- IRQ10 (Reserved)
- IRQ11 (Reserved)
- IRQ12 (PS/2 mouse)
- IRQ13 (Coprocessor)
- IRQ14 (Hard Disk)
- IRQ15 (Reserved)

GT-500V

BIOS setup

# **PnP/PCI** Configuration Setup

This section describes how to configure the PCI bus. PCI, or **P**ersonal **C**omputer Interconnect, is a system that allows I/O devises to operate at a speed close to the speed of the CPU itself when it communicates with its own special components. This section cover several technical items and we strongly recommend that only experienced users should make any change to the default settings.

ROM PCI/ISA BIOS PNP/PCI CONFIGURATION SETUP AWARD SOFTWARE, INC.

| Resources Controlled By  | Manual        | PCI IRQ Actived By : Level                                            |
|--------------------------|---------------|-----------------------------------------------------------------------|
| Reset Configuration Data | Disabled      | PCI IDE IRQ Map To : PCI-AUTO                                         |
| -                        |               | Primary IDE INT# : A                                                  |
| IRQ-3 assigned to        | : Legacy ISA  | Secondary IDE INT# : B                                                |
| IRQ-4 assigned to        | : Legacy ISA  |                                                                       |
| IRQ-5 assigned to        | : PCI/ISA PnP | Used MEM base addr : N/A                                              |
| IRQ-7 assigned to        | : PCI/ISA PnP |                                                                       |
| IRQ-9 assigned to        | : PCI/ISA PnP |                                                                       |
| IRQ-10 assigned to       | : PCI/ISA PnP |                                                                       |
| IRQ-11 assigned to       | : PCI/ISA PnP |                                                                       |
| IRQ-12 assigned to       | : PCI/ISA PnP |                                                                       |
| IRQ-14 assigned to       | : PCI/ISA PnP |                                                                       |
| IRQ-15 assigned to       | : PCI/ISA PnP |                                                                       |
| DMA-0 assigned to        | : PCI/ISA PnP |                                                                       |
| DMA-1 assigned to        | : PCI/ISA PnP |                                                                       |
| DMA-3 assigned to        | : PCI/ISA PnP | ESC : Quit $\uparrow \downarrow \rightarrow \leftarrow$ : Select Item |
| DMA-5 assigned to        | : PCI/ISA PnP | F1 : Help $PU / PD / + / - : Modify$                                  |
| DMA-6 assigned to        | : PCI/ISA PnP | F5 : Old Values (Shift)F2 : Color                                     |
| DMA-7 assigned to        | : PCI/ISA PnP | F6 : Load BIOS Defaults                                               |
| _                        |               | F7 : Load Setup Defaults                                              |

## **Resource Controlled by**

The Award Plug and Play BIOS can automatically configure all the boot and Plug and Play compatible devices. However, it only works under a Plug and Play operating system such as Windows<sup>®</sup> 95.

Choices are Auto and Manual.

#### **Reset configuration data**

This item allows you to reset the configuration data or not.

Choices are *Enabled* and *Disabled*.

GT-500V

**BIOS** setup

## IRQ and DMA assigned to

This item allows you to assign the IRQ / DMA channel to the legacy ISA bus slot or PCI/ISA bus slot.

Choices are Legacy ISA and PCI/ISA PnP.

# PCI IRQ activated by

This option allows you to configure the active condition of PCI IRQ signals.

Choices are Level and Edge.

## PCI IDE IRQ map to

This option allows you to configure PCI IDE device. By default, *PCI-AUTO*, the BIOS will scan for PCI IDE devices and determine the location of the PCI IDE device.

If you have equipped your system with a PCI IDE controller and specify the location of *PCI SLOTx*, the BIOS will assign IRQ14 for primary IDE INT#, IRQ 15 for secondary IDE INT#.

If you set this option as *ISA*, the BIOS will not assign any IRQs even if PCI IDE card is found, because some IDE cards connect the IRQ14 and IRQ15 directly from the ISA slot through a cord. (This cord is called Legacy Header).

GT-500V

**BIOS** setup

# **Password Setting**

When you select this function, the following message will appear at the center of your screen to assist you in creating a password.

#### ENTER PASSWORD:

Type the password, up to eight characters, and press <Enter>. The password typed now will clear any previously entered password from CMOS memory. You should be asked to confirm the password. Type the password again and press <Enter>. You may also press <Esc> to abort the selection and not enter a password.

To disable the password, just press <Enter> when you are prompted to enter password. A message will confirm that the password is disabled. Once the password disabled, the system will boot and you can enter Setup freely.

#### PASSWORD DISABLED.

If you select System at Security Option of BIOS Features Setup Menu, you will be prompted for the password each time when the system is rebooted or any time when you try to enter Setup. If you select Setup at Security Option of BIOS Features Setup Menu, you will be prompted only when you try to enter Setup.

GT-500V

**BIOS** setup

# **IDE HDD Auto Detection**

The Enhance IDE features are included in all Award BIOS. The following is a brief description of this feature.

1. Setup Changes

<I> Auto-detection

BIOS setup will display all possible modes that are supported by the HDD including NORMAL, LBA and LARGE mode.

If the HDD does not support LBA modes, no 'LBA' option will be show.

If the number of cylinders is less than or equal to 1024, no 'LARGE' option will be shown.

Users can select a mode, which is appropriate for them.

ROM/PCI/ISA BOPS CMOS SETUP UTILITY AWARD SOFTWARE, INC.

|            |      | CILS | HEAD5             | FRECOMF       | LANDZONE       | SECTORS | MODE   |
|------------|------|------|-------------------|---------------|----------------|---------|--------|
| rive C : ( | Mb)  |      |                   |               |                |         |        |
|            |      |      | Select Dri        | ve C Option ( | N = Skip ) : N |         |        |
| OPTION     | SIZE | CYLS | HEADS             | PRECOMP       | LANDZONE       | SECTORS | MODE   |
| 2 (Y)      | 2112 | 1023 | 64                | 0             | 4091           | 63      | LBA    |
| 1          | 2112 | 4092 | 16                | 65535         | 4091           | 63      | NORMAL |
|            |      | 1000 | <i>C</i> <b>1</b> | 65525         | 4001           | 63      | LARGE  |

### <II> Standard CMOS Setup

|           |              | CYLS | HEADS PR | ECOMP | LANDZONE | SECTOR | MODE   |
|-----------|--------------|------|----------|-------|----------|--------|--------|
| Drive C : | User (516MB) | 1120 | 16       | 65535 | 1119     | 59     | NORMAL |
| Drive D : | None (203MB) | 684  | 16       | 65535 | 685      | 38     |        |

GT-500V

BIOS setup

When the HDD type is in 'user' type, the "MODE" option is open for users to select their own HDD mode.

#### (2) HDD Modes

The Award BIOS supports 3 HDD modes: NORMAL, LBA & LARGE

#### NORMAL mode

This is a generic access mode, neither the BIOS nor the IDE controller can make any transformation during access the HDD.

The maximum numbers of cylinders head and sectors for NORMAL Mode are 1024, 16 & 63.

|   | no. Cylinder   | (1024)        |
|---|----------------|---------------|
| Х | no. Head       | ( 16)         |
| Х | no. Sector     | ( 63)         |
| Х | no. per sector | ( 512)        |
|   |                | 528 Megabytes |

If user set his HDD to NORMAL mode, the maximum accessible HDD size will be 528 Megabytes even though its physical size may be greater than that.

#### LBA (Logical Block Addressing) mode

This is a new HDD accesses method to overcome the 528 Megabytes bottleneck. The number of cylinders, heads & sectors shown in the setup may not be the number physically contained in the HDD.

During the HDD accessing, the IDE controller transforms the logical address described by sector, head & cylinder number into its own physical address inside the HDD.

The maximum HDD size supported by the LBA mode is 8.4 Gigabytes that obtained by the following formula:

|   | no. Cylinder     | (1024)        |  |
|---|------------------|---------------|--|
| Х | no. Head         | ( 255)        |  |
| Х | no. Sector       | ( 63)         |  |
| X | bytes per sector | ( 512)        |  |
|   |                  | 8.4 Gigabytes |  |
|   |                  |               |  |

GT-500V

BIOS setup

#### LARGE mode

This is an Extended HDD access mode supported by Award Software.

Some IDE HDDs contain more than 1024 cylinders without LBA support (in some cases, users do not want LBA). The Award BIOS provides an alternative to support these kinds of HDD. Example of the LARGE mode:

| CYLS. | HEADS | SECTOR | MODE   |
|-------|-------|--------|--------|
|       |       |        |        |
| 1120  | 16    | 59     | NORMAL |
| 560   | 32    | 59     | LARGE  |

BIOS tricks the DOS (or other OS) that the number of cylinders is less than1024 by dividing it by 2. At the same time, 2 will multiply the number of heads. A reverse transformation process is made inside INT13h in order to access the right HDD address.

Maximum HDD size:

|   | no. Cylinder     | (1024) |  |
|---|------------------|--------|--|
| Х | no. Head         | ( 32)  |  |
| Х | no. Sector       | ( 63)  |  |
| Х | bytes per sector | ( 512) |  |

1 Gigabytes

#### (3) Remarks

In order to support the LBA or the LARGE mode of HDDs, some software must be involved in the BIOS. All of the software is located in the Award HDD Service Routine (INT 13h). If your system is under an Operating System that replaces the whole INT 13h, you may not be able to access a HDD with LBA (LARGE) mode.

GT-500V

**BIOS** setup

# Hard Disk Low Level Format Utility

The Award Low-Level-Format Utility is designed to save your time when you format your hard disk. This Utility automatically looks for the necessary information of the drive you selected. It also searches for bad tracks and lists them for your reference.

Shown below is the Main Menu when you enter the Award Low-Level-Format Utility.

| Hard Disk Low Level Format Utility           |                                                                  |          | BAD NO | TRACKS T  | ABLE       |         |      |
|----------------------------------------------|------------------------------------------------------------------|----------|--------|-----------|------------|---------|------|
| SELECT DRIVE<br>BAD TRACKE LIST<br>PREFORMAT |                                                                  |          |        | 110.      |            |         |      |
| DRIV                                         | Current select drive is : C<br>DRIVE: C CYLINDER : 0 HEAD: 0     |          |        |           |            |         |      |
|                                              |                                                                  | CYLINDER | HEADS  | PRECOMP I | LANDZONE   | SECTORS | MODE |
| Drive C:                                     | 6450 Mb                                                          | 13330    | 15     | 65535     | 13329      | 63      | AUTO |
| Drive D:                                     | None                                                             | 0        | 0      | 0         | 0          | 0       | AUTO |
| Up/Do                                        | Up/Down - Select item Enter - Accept                             |          |        |           | ESC-Exit/A | Abort   |      |
|                                              | Copyright © Award Software, Inc. 1992 – 1998 All Rights Reserved |          |        |           |            |         |      |

# **Control Keys**

You may use the Up and Down arrow keys to move among the selections displayed on the upper screen. Press <Enter> to set the selection. Press <Esc> to abort the selection or exit the Utility.

# **SELECT DRIVE**

You may select the installed hard disk drive C or D. Listed at the bottom of the screen is the drive automatically detected by the utility.

GT-500V

**BIOS** setup

## **BAD TRACK LIST**

Auto scan bad track

This utility automatically scans bad tracks and lists the bad tracks on the window at the right side of the screen.

Add bad track

You may directly type in the known bad tracks on the window at the right side of the screen.

Modify bad track

You may modify the bad track's information on the window at right side of the screen.

Delete bad track

You may delete the added bad tracks on the window at the right side of the screen.

Clear bad track table

You may clear the whole bad track list on the window at the right side of the screen.

## PREFORMAT

Interleave

Select the interleave number of the hard disk drive you wish to perform at low level format. You may select from 1 to 8.Check the documentation that came with the drive for the correct interleave number, or select 0 for utility automatic detection.

Auto scan bad track

This allows the utility to scan first then format each track.

Start

Press <Y> to start low level format.

GT-500V

BIOS setup

# **Power-On Boot**

After you made all the changes to the CMOS values, the system cannot boot up with the CMOS values selected in Setup. Restart the system by turning it OFF then ON or Pressing the "RESET" button on the system case. You may also restart by simultaneously press <Ctrl>, <Alt>, and <Delete> keys. Upon restart the system, immediately press <Insert> to load the BIOS default CMOS value for boot up.

# **BIOS Reference - POST Codes**

| POST(hex) | Description                                                |
|-----------|------------------------------------------------------------|
| C0        | 1. Turn off OEM specific cache, shadow                     |
|           | 2. Initialize all the standard devices with default values |
|           | Standard device includes:                                  |
|           | -DMA controller (8237)                                     |
|           | -Programmable Interrupt Controller (8259)                  |
|           | -Programmable Interval Timer (8254)                        |
| <u>C1</u> | -KIC Clip<br>Auto detection of onboard DBAM & Casha        |
| CI        | Auto-detection of onboard DKAW & Cache                     |
| C3        | 1. Test system BIOS checksum                               |
|           | 2. Test the first 256K DRAM                                |
|           | 3. Expand the compressed codes into temporary DRAM area    |
|           | including the compressed System BIOS & Option ROMs         |
| C5        | Copy the BIOS from ROM into E0000-FFFFF shadow RAM         |
| 01.02     | so that POST will go faster                                |
| 01-02     | Reserved                                                   |
| 03        | Initialize EISA registers (EISA BIOS only)                 |
| 04        | Reserved                                                   |
| 05        | 1. Keyboard Controller Self-Test                           |
|           | 2. Enable Keyboard Interface                               |
| 06        | Reserved                                                   |
| 07        | Verifies CMOS's basic R/W functionality                    |
| BE        | Program defaults values into chipset according to the      |
|           | MODBINable Chipset Default Table                           |
| 08        | Test the first 256K DRAM                                   |
| 09        | 1. Program the configuration register of Cyrix CPU         |
|           | according to the MODBINable Cyrix Register Table           |
|           | 2. OEM specific cache initialization (if needed)           |
| POST(hex) | Description                                                |
|           |                                                            |

NOTE: ISA POST codes output to the port address 80h typically.

GT-500V

BIOS setup

| 0A    | 1. Initialize the first 32 interrupt vectors with corresponding |
|-------|-----------------------------------------------------------------|
|       | Interrupt handlers                                              |
|       | Initialize INT no from 55-120 with Duminy(Spurious)             |
|       | 2. Issue CPUID instruction to identify CPU type                 |
|       | 3. Early Power Management initialization (OEM specific)         |
| 0B    | 1. Verify the RTC time is valid or not                          |
|       | 2. Detect bad battery                                           |
|       | 3. Read CMOS data into BIOS stack area                          |
|       | 4. PhP initialization include (PhP BIOS only)                   |
|       | -Assign CSN to File ISA card                                    |
|       | 5. Assign IO & Memory for PCI devices (PCI BIOS only)           |
| 0C    | Initialization of the BIOS Data Area (40 : 0N – 40:FF)          |
| 0D    | 1. Program some of the Chipset values according to Setup.       |
|       | (Early Setup Value Program)                                     |
|       | 2. Measure CPU speed for display & decide the system            |
|       | clock speed                                                     |
|       | 3. Video initialization including Monochrome, CGA, EGA /        |
| 0E    | 1 Initialize the APIC (Multi-Processor BIOS only)               |
| 0L    | 2 Test video RAM (If Monochrome display device is found)        |
|       | 3. Shown messages include:                                      |
|       | -Award Logo, Copyright string, BIOS Date code & Part No.        |
|       | -OEM specific sign on messages                                  |
|       | -Energy Star Logo (Green BIOS ONLY)                             |
|       | -CPU brand, type & speed                                        |
| 0F    | - Test system BIOS cnecksum(Non-Compress Version only)          |
| 10    | DMA channel 1 test                                              |
| 10    | DMA page registers test                                         |
| 12-13 | Reserved                                                        |
| 12-13 | Test 8254 Timer () Counter 2                                    |
| 14    | Test 8259 interrupt mask bits for channel 1                     |
| 16    | Test 8259 interrupt mask bits for channel 2                     |
| 17    | Reserved                                                        |
| 19    | Test 8259 functionality                                         |
| 1A-1D | Reserved                                                        |
| 1F    | If FISA NVM checksum is good, then execute FISA                 |
| 112   | initialization (EISA BIOS only)                                 |
| 1F-29 | Reserved                                                        |
| 30    | Detect Base Memory & Extended Memory Size                       |
| 31    | 1. Test Base Memory from 256K to 640K                           |
|       | Test Extended Memory from 1M to the Max. of theMemory           |
| POST  | Description                                                     |
| (hex) | -                                                               |

GT-500V

BIOS setup

| 32    | 1. Display the Award Plug & Play BIOS Extension message                                         |
|-------|-------------------------------------------------------------------------------------------------|
|       | (PhP BIOS only)                                                                                 |
|       | 2. Program onboard super I/O cnip (II any) including COM                                        |
| 33-3B | Reserved                                                                                        |
| 20    | Set flee to allow years to anter CMOS Setur Utility                                             |
| 50    | Set hag to allow users to enter CMOS Setup Ounty                                                |
| 3D    | 1. Initialize Keyboard         2. Install PS2 mouse                                             |
| 3E    | Try to turn on Level 2 cache Note: Some chipset                                                 |
|       | may need to turn on the L2 cache on this stage.                                                 |
|       | But usually, the cache is turned on later in POST 61h                                           |
| 3F-40 | Reserved                                                                                        |
| BF    | 1.Program the rest of the chipset value according to setup.                                     |
|       | (Later Setup Value Program)                                                                     |
|       | 2.If auto-configuration is enabled, programmed the chipset                                      |
|       | with pre-defined values in the MODBINable Auto-Table                                            |
| 41    | Initialize floppy disk drive controller                                                         |
| 42    | Initialize Hard drive controller                                                                |
| 43    | If it is a PnP BIOS, initialize serial & parallel ports                                         |
| 44    | Reserved                                                                                        |
| 45    | Initialize math coprocessor.                                                                    |
| 46-4D | Reserved                                                                                        |
| 4E    | If any error is detected (such as video, kb), show all the error                                |
|       | messages on the screen & wait for user to press <f1> key</f1>                                   |
| 4F    | 1. If a password is needed, ask for the password                                                |
|       | 2. Clear the Energy Star Logo (Green BIOS only)                                                 |
| 50    | Write all CMOS values currently in the BIOS stack area                                          |
|       | back into the CMOS                                                                              |
| 51    | Reserved                                                                                        |
| 52    | 1. Initialize all ISA ROMs                                                                      |
|       | 2. Later PCI initialization (PCI BIOS only)                                                     |
|       | -assign IRQ to PCI devices                                                                      |
|       | -initialize all PCI ROMs                                                                        |
|       | 3. PnP Initialization (PnP BIOS only)                                                           |
|       | -assign IO, Memory, IRQ & DMA to PhP ISA devices                                                |
|       | -initialize all PhP ISA ROMS                                                                    |
|       | 4. Program shadows KAM according to the Setup settings                                          |
|       | 5. Program party according to Setup setting                                                     |
|       | 6. Power Management Initialization<br>Epoble/Disple global PM                                   |
|       | $-\Delta PM$ interface initialization                                                           |
| 53    | -AI WI INCLIACC INITIALIZATION<br>1. If it is NOT a PnP BIOS initialize carial & parallel ports |
| 55    | 3 Initialize time value in the BIOS data area by translating                                    |
|       | the RTC time value into a timer tick value                                                      |
| 60    | Setup the Virus Protection (Boot Sector Protection) function                                    |
| 00    | according to Setup setting                                                                      |
| I     | according to betup betting                                                                      |

GT-500V

BIOS setup

4 - 36

| POST  | Description                                              |
|-------|----------------------------------------------------------|
| (hex) |                                                          |
| 61    | 1. Try to turn on Level 2 cache                          |
|       | Note: if L2 cache is already turned on in POST 3E, this  |
|       | part will be skipped                                     |
|       | 2. Set the boot up speed according to the Setup setting  |
|       | 3. Last chance for Chipset initialization                |
|       | 4.Last chance for Power Management initialization        |
|       | (Green BIOS only)                                        |
|       | 5. Show the system configuration table                   |
| 62    | 1. Setup daylight saving according to Setup value        |
|       | 3. Program the NUM Lock, typematic rate & typematic      |
|       | Speed according to the Setup setting                     |
| 63    | 1. If there is any change in the hardware configuration, |
|       | update the ESCD information (PnP BIOS only)              |
|       | 2. Clear the memory that has been used                   |
|       | 3. Boot the system via INT 19H                           |
| FF    | System Booting. This means that the BIOS already pass    |
|       | the control right to the operating system                |

### Unexpected Errors:

| POST  | Description                         |
|-------|-------------------------------------|
| (hex) |                                     |
| B0    | Interrupt occurs in protected mode. |
| B1    | Unclaimed NMI occurs                |

BIOS setup

# Chapter 5 Display

The on-board VGA interface of the GT-500V supports traditional analog CRT monitors and a wide range of popular LCD, EL, and gas plasma flat panel displays. It can drive CRT displays with resolutions up to 1024x768 in 64K colors. It is also capable of driving color panel displays with resolutions of 800x600 in 16.7M colors.

# 5.1 Drivers and Utilities

## 5.1.1 Microsoft Windows 95/98 installation

- 1. <u>ENSURE</u> that the MS Windows 95/98 is up and running properly using the VGA driver that has been detected.
- 2. <u>OPEN</u> the "*My computer*" program group and <u>SELECT</u> the "*Control Panel*" icon.
- 3. <u>SELECT</u> the "*Display*" icon and then <u>SELECT</u> the "*Settings*" page.
- 4. <u>SELECT</u> the "*Change Display Type*" selection bar, and then <u>SELECT</u> the "*Change*" button next to the Adapter Type.
- 5. On the "*Select Device*" page, <u>SELECT</u> the "*Have Disk*" button to install the display driver from the diskette.
- 6. After the "*Have Disk*" button selected a "*Install From Disk*" window will appear. <u>SELECT</u> the "*Browse*" button to browse the directory "X:\WIN95" of your diskette drive. (X=A or B)
- 7. The files **\*.INF** will appear under the file name list. <u>SELECT</u> "*OK*" to return to the "*Install From Disk*" window. Under the statement "*Copy manufacturer's files from*" <u>SELECT</u> "*OK*" to start installing the driver files from the FLOPPY drive.
- 8. *"Select device"* window will appear. Under Models, the driver file name will be listed, <u>SELECT</u> *"OK"* to close *"Select Device"* window and select *"Color Palette"* and *"Desktop Area"* of your choice.
- 9. Once the desired color palette (the number of colors) and desktop area (resolution) has been chosen, the Windows 95 or 98 system will be restarted to load this accelerated driver.

NEAT-500V

Display

# 5.1.2 MS Windows NT 4.0 Driver Install

- 1. Click the Start button, then go to Settings and click on Control Panel.
- 2. Click on the Display icon to start the Display Properties window.
- 3. Click on the Settings tab, and then click on Display Type.
- 4. In the Change Display Type window, click on Change in Adapter Type.
- 5. This will bring up the Select Device Window.

Chips & Technologies display drivers can be installed from a manufacturer supplied Installation Diskette, or from the default drivers provided on the Windows NT 4.0 CDROM.

#### Installing from Manufacturer supplied diskette

In the Change Display window, click on <Have Disk>. Follow the directions on the screen to supply the directory where the Windows NT driver files are located. Then select OK, or press <enter>.

Select Chips Video Accelerator from Display list provided, then click OK or press <enter>.

You will then see a warning panel about Third Party Drivers. Click on Yes to finish the install.

Once the installation is complete, the system must be shut down and restarted for the new drivers to take effect.

#### **Installing Drivers provided on NT 4.0 CDROM**

In the Change Display window, from the list of Manufacturers, select Chips & Technologies. In the Display Window, select Chips & Technologies Video Accelerator, then click OK or press <enter>.

You will then see a warning panel about Third Party Drivers. Click on Yes to finish the install.

Follow the directions on the screen to supply the directory where the Windows NT driver files are located. Then select OK, or press <enter>.

GT-500V

Display

Once the installation is complete, the system must be shut down and restarted for the new drivers to take effect.

- When the system has restarted, the default graphics mode (usually 640x480x256 colors) has been automatically selected.
  - 1. Click the Start button, then go to Settings and click on Control Panel.
  - 2. Click on the Display icon to start the Display Properties window.
  - 3. Click on the Settings tab.
  - 4. A new screen setting can be selected using either of the following methods:
    - 1: Use the slide-bar in the Desktop Area to select new setting.
    - 2: Click on List All Modes. From the list provided, select a new setting, then click <OK> or press <enter>.
  - 5. Click on Test to test the newly selected graphics mode. Follow the instructions given on the screen. A test screen should appear, followed by the Testing Mode window. Click on <Yes> to continue. Click on <Apply> to switch to the new graphics mode.
  - 6. Graphics modes are changed dynamically on NT 4.0, so you do not need to shutdown and restart for the new screen settings to work.

## 5.1.3 MS Windows 95/98 Refresh Rate Utility Regulation

- 1. Open the "*My computer*" program group and <u>SELECT</u> the "*Control panel*" icon.
- 2. Double click on *DISPLAY* and <u>SELECT</u> "*CHIPS*". There will now be a refresh tab for changing the refresh rate. You may click the tab to change the refresh rate.

Display

# **5.2 Panel Support**

The GT-500V board provides a very convenient way to setup panels that are up to 14 types.

# I. For 40K BIOS

If you install a standard 40K BIOS on the board, the GT-500V board supports 8 panels as follows:

| Panel # | Panel Type                         |
|---------|------------------------------------|
| 1       | 1024x768 Dual Scan STN Color Panel |
| 2       | 1280x1024 TFT Color Panel          |
| 3       | 640x480 Dual Scan Color Panel      |
| 4       | 800x600 Dual Scan Color Panel      |
| 5       | 640x480 Sharp TFT Color Panel      |
| 6       | 640x480 18-bit TFT Color Panel     |
| 7       | 1024x768 TFT Color Panel           |
| 8       | 800x600 TFT Color Panel            |

Meanwhile, please also set the jumpers on **JP9** as the following:

| Panel # | 13-14 | 11-12 | 9-10  | 7-8   |
|---------|-------|-------|-------|-------|
| 1       | Open  | Close | Close | Close |
| 2       | Open  | Close | Close | Open  |
| 3       | Open  | Close | Open  | Close |
| 4       | Open  | Close | Open  | Open  |
| 5       | Open  | Open  | Close | Close |
| 6       | Open  | Open  | Close | Open  |
| 7       | Open  | Open  | Open  | Close |
| 8       | Open  | Open  | Open  | Open  |

GT-500V

Display

## **II. For 44K BIOS**

If you install a standard 44K BIOS on the board, the GT-500V board supports 14 panels as the following:

| Panel # | Panel Type                                    |
|---------|-----------------------------------------------|
| 1       | 1024x768 Dual Scan STN Color Panel            |
| 2       | 1280x1024 TFT Color Panel                     |
| 3       | 640x480 Dual Scan Color Panel                 |
| 4       | 800x600 Dual Scan Color Panel                 |
| 5       | 640x480 Sharp TFT Color Panel                 |
| 6       | 640x480 18-bit TFT Color Panel                |
| 7       | 1024x768 TFT Color Panel                      |
| 8       | 800x600 TFT Color Panel                       |
| 9       | 800x600 TFT Color Panel (44K BIOS only)       |
| 10      | 800x600 TFT Color Panel (44K BIOS only)       |
| 11      | 800x600 Dual Scan Color Panel (44K BIOS only) |
| 12      | 800x600 Dual Scan Color Panel (44K BIOS only) |
| 13      | 1024x768 TFT Color Panel (44K BIOS only)      |
| 14      | 1024x 768 TFT Color Panel (44K BIOS only)     |
| 15      | Reserved                                      |
| 16      | Reserved                                      |

Meanwhile, please also set the jumpers on **JP9** as the following:

| Panel # | 13-14 | 11-12 | 9-10  | 7-8   |
|---------|-------|-------|-------|-------|
| 1       | Close | Close | Close | Close |
| 2       | Close | Close | Close | Open  |
| 3       | Close | Close | Open  | Close |
| 4       | Close | Close | Open  | Open  |
| 5       | Close | Open  | Close | Close |
| 6       | Close | Open  | Close | Open  |
| 7       | Close | Open  | Open  | Close |
| 8       | Close | Open  | Open  | Open  |
| 9       | Open  | Close | Close | Close |
| 10      | Open  | Close | Close | Open  |
| 11      | Open  | Close | Open  | Close |
| 12      | Open  | Close | Open  | Open  |
| 13      | Open  | Open  | Close | Close |
| 14      | Open  | Open  | Close | Open  |
| 15      | Open  | Open  | Open  | Close |
| 16      | Open  | Open  | Open  | Open  |

GT-500V

Display

User's Manual

# **5.3 Video Modes**

This display card supports all standard VGA modes as well as a wide selection of extended modes. The following table lists the modes and vertical refresh rates that BIOS can support.

VESA Pixel Dot Horiz. Vert Video Video VBE Reso-Color Mode Display Font Char. Clock Freq. Freq Mem Mode Mode Type Adapter (MHz) (MHz) (Hz) (KB) lution Res. Size Disp. 00h--320x200 16(gray) Text CGA 8x8 40x25 25 31.5 70 256 320x350 16(gray) EGA 8x14 40x25 25 31.5 70 256 360x400 VGA 9x16 40x25 28 31.5 70 256 16 31.5 256 01h320x200 16 Text CGA 8x8 40x25 25 70 --EGA 40x25 31.5 70 320x350 16 8x14 25 256 9x16 256 360x400 16 VGA 40x25 28 31.5 70 02h 640x200 16(gray) Text CGA 8x8 80x25 25 31.5 70 256 640x350 8x14 80x25 25 31.5 256 16(gray) EGA 70 720x400 16 VGA 9x16 80x25 28 31.5 70 256 03h 640x200 16 Text CGA 8x8 80x25 25 31.5 70 256 ---640x350 16 EGA 80x25 25 31.5 70 256 8x14 720x400 VGA 9x16 31.5 70 16 80x25 28 256 04h 320x200 4 Graph All 8x8 40x25 25 31.5 70 256 --05h --320x200 4(gray) Graph CGA 8x8 40x25 25 31.5 70 256 25 320X200 4(gray) EGA 8x8 40x25 31.5 70 256 25 320X200 4 VGA 8x8 40x25 31.5 70 256 06h 640x200 2 Graph All 8x8 80x25 25 31.5 70 256 ---07h Text 9x14 720x350 MDA 80x25 28 31.5 70 256 ---Mono 720x350 EGA 9x14 80x25 28 31.5 256 Mono 70 31.5 720x400 VGA 9x16 80x25 28 70 256 Mono 08h---Reserved --0Ch Graph E/VGA 8x8 40x25 25 31.5 256 0Dh 320x200 16 70 ---640x200 16 Graph E/VGA 8x8 80x25 25 31.5 70 256 0Eh --0Fh 25 --640x350 Mono Graph E/VGA 8x14 80x25 31.5 70 256 10h640x350 16 Graph E/VGA 8x14 80x25 25 31.5 70 256 ---11h 640x480 2 Graph VGA 8x16 80x30 25 31.5 256 60 --12h 640x480 16 Graph VGA 8x16 80x30 25 31.5 256 --60 13h --320x200 256 Graph VGA 8x8 40x25 25 31.5 70 256

Table 1: Standard Video Display Modes

GT-500V

Display

Table 2: Extended Low Resolution Video Modes

|       | VEGA | D' 1     |       |                 |        | 0 1.10      |       | D (    | TT ·   | <b>X</b> 7 ( | X7' 1 |
|-------|------|----------|-------|-----------------|--------|-------------|-------|--------|--------|--------------|-------|
|       | VESA | Pixel    | ~ .   |                 |        | _           | ~     | Dot    | Horiz. | Vert         | Video |
| Video | VBE  | Reso-    | Color | Mode            | Mem.   | Font        | Char. | Clock  | Freq.  | Freq         | Mem.  |
| Mode  | Mode | lution   |       | Туре            | Org.   | Size        | Disp. | (MHz)  | (MHz)  | (Hz)         | (KB)  |
| 14h   |      | 320x200  | 256   | Graph(L)        | Pack   | 8x16        | 40x12 | 12.587 | 31.5   | 70           | 256   |
|       |      |          |       |                 | Pix    |             |       |        |        |              |       |
| 15h   |      | 320x200  | 64K   | Graph(L)        | Pack   | 8x16        | 40x12 | 12.587 | 31.5   | 70           | 256   |
| _     |      |          |       |                 | Pix    |             |       |        |        |              |       |
| 16h   |      | 320x200  | 16M   | Graph(I.)       | Pack   | 8v16        | 40x12 | 12 587 | 31.5   | 70           | 256   |
| 1011  |      | 3207200  | 10101 | Oraph(L)        | Div    | 0710        | 40/12 | 12.507 | 51.5   | 70           | 250   |
| 1.71  |      | 220-240  | 250   | C = r h(I)      | De ele | 916         | 4015  | 10 597 | 21.5   | (0)          | 250   |
| 1/n   |      | 320x240  | 250   | Graph(L)        | Раск   | 8X10        | 40X15 | 12.587 | 31.5   | 60           | 250   |
|       |      |          |       |                 | Pix    |             |       |        |        |              |       |
| 18h   |      | 320x240  | 64K   | Graph(L)        | Pack   | 8x16        | 40x15 | 12.587 | 31.5   | 60           | 256   |
|       |      |          |       |                 | Pix    |             |       |        |        |              |       |
| 19h   |      | 320x240  | 16M   | Graph(L)        | Pack   | 8x16        | 40x15 | 12.587 | 31.5   | 60           | 256   |
|       |      |          |       |                 | Pix    |             |       |        |        |              |       |
| 1Ah   |      | 400x300  | 256   | Graph(L)        | Pack   | 8x16        | 50x18 | 20     | 37.5   | 60           | 256   |
|       |      |          |       |                 | Pix    |             |       |        |        |              |       |
| 1Bh   |      | 400x300  | 64K   | Graph(L)        | Pack   | 8x16        | 50x18 | 20     | 37.5   | 60           | 256   |
|       |      |          |       |                 | Pix    |             |       |        |        |              |       |
| 1Ch   |      | 400x300  | 16M   | Graph(I)        | Pack   | 8v16        | 50x18 | 20     | 37.5   | 60           | 352   |
| ren   |      | 1004000  | 1000  | Gruph(E)        | Piv    | 0,110       | 20/10 | 20     | 57.5   | 00           | 352   |
| 1Dh   |      | 512-204  | 256   | Crowb(I)        | Dealr  | 91 <i>C</i> | 6424  | 22.5   | 10 1   | 60           | 256   |
| IDII  |      | 312x364  | 230   | Graph(L)        | Pack   | 8X10        | 04X24 | 52.5   | 40.4   | 00           | 230   |
|       |      |          |       | ~               | Pix    |             |       |        |        | - 0          |       |
| TEh   |      | 512x384  | 64K   | Graph(L)        | Pack   | 8x16        | 64x24 | 32.5   | 48.4   | 60           | 384   |
|       |      |          |       |                 | Pix    |             |       |        |        |              |       |
| 1Fh   |      | 512x384  | 16M   | Graph(L)        | Pack   | 8x16        | 64x24 | 32.5   | 48.4   | 60           | 576   |
|       |      |          |       |                 | Pix    |             |       |        |        |              |       |
| 31h   | 100h | 640x400  | 256   | Graph(L)        | Pack   | 8x16        | 80x25 | 25.175 | 31.5   | 70           | 256   |
|       |      |          |       |                 | Pix    |             |       |        |        |              |       |
| 62h   |      | 640x400  | 64K   | Graph(L)        | Pack   | 8x16        | 80x25 | 25.175 | 31.5   | 70           | 500   |
|       |      |          |       | ·· <b>I</b> (-) | Pix    |             |       |        |        |              |       |
| 63h   |      | 640x400  | 16M   | Graph(L)        | Pack   | 8x16        | 80x25 | 25 175 | 31.5   | 70           | 750   |
| 0.511 |      | 0 104-00 | 1000  | Siupii(L)       | Div    | 0/10        | 50A25 | 20.110 | 51.5   | 10           | 150   |
|       |      |          |       |                 | ГІЛ    |             |       |        |        |              |       |

Notes: I = Interlaced; L = Linear

GT-500V

Display

User's Manual

| I abre |      | itemata () | ueo n | loues    |             |      |       |        |        |       |       |
|--------|------|------------|-------|----------|-------------|------|-------|--------|--------|-------|-------|
|        | VESA | Pixel      |       |          |             |      |       | Dot    | Horiz. | Vert  | Video |
| Video  | VBE  | Reso-      | Color | Mode     | Mem.        | Font | Char. | Clock  | Freq.  | Freq  | Mem.  |
| Mode   | Mode | lution     |       | Туре     | Org         | Size | Disp. | (MHz)  | (MHz)  | (Hz)  | (KB)  |
| 20h    | 120h | 640x480    | 16    | Graph(L) | Pack        | 8x16 | 80x30 | 25.175 | 31.5   | 60    | 256   |
|        |      |            |       |          | Pix         |      |       | 31.5   | 37.5   | 75    | 256   |
|        |      |            |       |          |             |      |       | 36     | 43.3   | 85    | 256   |
| 22h    | 122h | 800x600    | 16    | Graph(L) | Pack        | 8x16 | 100x3 | 36     | 35.1   | 56    | 256   |
|        |      |            |       |          | Pix         |      |       | 40     | 37.9   | 60    | 256   |
|        |      |            |       |          |             |      |       | 49.5   | 46.9   | 75    | 256   |
|        |      |            |       |          |             |      |       | 56.25  | 53.7   | 85    | 256   |
| 24h    | 124h | 1024x768   | 16    | Graph(L) | Pack        | 8x16 | 128x4 | 44.9   | 35.5   | 43(I) | 384   |
|        |      |            |       |          | Pix         |      |       | 65     | 48.4   | 60    | 384   |
|        |      |            |       |          |             |      |       | 78.75  | 60     | 75    | 384   |
|        |      |            |       |          |             |      |       | 94.5   | 68.7   | 85    | 384   |
| 28h    | 128h | 1280x1024  | 16    | Graph(L) | Pack        | 8x16 | 160x6 | 78.75  | 47     | 43(I) | 640   |
|        |      |            |       |          | Pix         |      |       | 108    | 64     | 60    | 640   |
|        |      |            |       |          |             |      |       | 135    | 79.98  | 75    | 640   |
| 2Ah*   |      | 1600x1200  | 16    | Graph(L) | Pack<br>Pix | 8x16 | 200x7 | 135    | 79.98  | 75    | 938   |
| 30h    | 101h | 640x480    | 256   | Graph(L) | Pack        | 8x16 | 80x30 | 25.175 | 31.5   | 60    | 300   |
|        |      |            |       |          | Pix         |      |       | 31.5   | 37.5   | 75    | 300   |
|        |      |            |       |          |             |      |       | 36     | 43.3   | 85    | 300   |
| 31h    | 100h | 640x400    | 256   | Graph(L) | Pack<br>Pix | 8x16 | 80x25 | 25.175 | 31.5   | 70    | 256   |
| 32h    | 103h | 800x600    | 256   | Graph(L) | Pack        | 8x16 | 100x3 | 36     | 35.1   | 56    | 469   |
|        |      |            |       |          | Pix         |      |       | 40     | 37.9   | 60    | 469   |
|        |      |            |       |          |             |      |       | 49.5   | 46.9   | 75    | 469   |
|        |      |            |       |          |             |      |       | 56.25  | 53.7   | 85    | 469   |
| 34h    | 105h | 1024x768   | 256   | Graph(L) | Pack        | 8x16 | 128x4 | 44.9   | 35.5   | 43(I) | 768   |
|        |      |            |       |          | Pix         |      |       | 65     | 48.4   | 60    | 768   |
|        |      |            |       |          |             |      |       | 78.75  | 60     | 75    | 768   |
|        |      |            |       |          |             |      |       | 94.5   | 68.7   | 85    | 768   |
| 38h    | 107h | 1280x1024  | 256   | Graph(L) | Pack        | 8x16 | 160x6 | 78.75  | 47     | 43(I) | 1280  |
|        |      |            |       |          | Pix         |      |       | 108    | 64     | 60    | 1280  |
|        |      |            |       |          |             |      |       | 135    | 79.98  | 75    | 1280  |
| 3Ah*   |      | 1600x1200  | 256   | Graph(L) | Pack<br>Pix | 8x16 | 200x7 | 162    | 75     | 60    | 1875  |
| 40h    | 110h | 640x480    | 32K   | Graph(L) | Pack        | 8x16 | 80x30 | 25.175 | 31.5   | 60    | 600   |
|        |      |            |       |          | Pix         |      |       | 31.5   | 37.5   | 75    | 600   |
|        |      |            |       |          |             |      |       | 36     | 43.3   | 85    | 600   |

Notes: I = Interlaced; L = Linear \* = Modes 2A, 3Ah is for flat panel only

GT-500V

Display

 Table 3: Extended Video Modes (continued)

|       | VESA | Pixel    |       |          |        |      |        | Dot    | Horiz. | Vert  | Video |
|-------|------|----------|-------|----------|--------|------|--------|--------|--------|-------|-------|
| Video | VBE  | Reso-    | Color | Mode     | Mem.   | Font | Char.  | Clock  | Freq.  | Freq  | Mem.  |
| Mode  | Mode | lution   | Res.  | Туре     | Org    | Size | Disp.  | (MHz)  | (MHz)  | (Hz)  | (KB)  |
| 41h   | 111h | 640x480  | 64K   | Graph(L) | Pack   | 8x16 | 80x30  | 25.175 | 31.5   | 60    | 600   |
|       |      |          |       |          | Pix    |      |        | 31.5   | 37.5   | 75    | 600   |
|       |      |          |       |          |        |      |        | 36     | 43.3   | 85    | 600   |
| 42h   | 113h | 800x600  | 32K   | Graph(L) | Pack   | 8x16 | 100x37 | 36     | 35.1   | 56    | 938   |
|       |      |          |       |          | Pix    |      |        | 40     | 37.9   | 60    | 938   |
|       |      |          |       |          |        |      |        | 49.5   | 46.9   | 75    | 938   |
|       |      |          |       |          |        |      |        | 56.25  | 53.7   | 85    | 938   |
| 43h   | 114h | 800x600  | 64K   | Graph(L) | Pack   | 8x16 | 100x37 | 36     | 35.1   | 56    | 938   |
|       |      |          |       |          | Pix    |      |        | 40     | 37.9   | 60    | 938   |
|       |      |          |       |          |        |      |        | 49.5   | 46.9   | 75    | 938   |
|       |      |          |       |          |        |      |        | 56.25  | 53.7   | 85    | 938   |
| 44h   | 116h | 1024x768 | 32K   | Graph(L) | Pack   | 8x16 | 128x48 | 44.9   | 35.5   | 43(I) | 1536  |
|       |      |          |       |          | Pix    |      |        | 65     | 48.4   | 60    | 1536  |
|       |      |          |       |          |        |      |        | 78.75  | 60     | 75    | 1536  |
|       |      |          |       |          |        |      |        | 94.5   | 68.7   | 85    | 1536  |
| 45h   | 117h | 1024x768 | 64K   | Graph(L) | Pack   | 8x16 | 128x48 | 44.9   | 35.5   | 43(I) | 1536  |
|       |      |          |       |          | Pix    |      |        | 65     | 48.4   | 60    | 1536  |
|       |      |          |       |          |        |      |        | 78.75  | 60     | 75    | 1536  |
|       |      |          |       |          |        |      |        | 94.5   | 68.7   | 85    | 1536  |
| 46h   |      | Generic  | 32K   | Graph(L) | Pack   | 8x16 |        |        |        |       |       |
| 47h   |      | Generic  | 64K   | Graph(L) | Pack   | 8x16 |        |        |        |       |       |
| 50h   | 112h | 640x480  | 16M   | Graph(L) | Pack   | 8x16 | 80x30  | 25.175 | 31.5   | 60    | 900   |
|       |      |          |       |          | Pix    |      |        | 31.5   | 37.5   | 75    | 900   |
|       |      |          |       |          |        |      |        | 36     | 43.3   | 85    | 900   |
| 52h   | 115h | 800x600  | 16M   | Graph(L) | Pack   | 8x16 | 100x37 | 36     | 35.5   | 56    | 1407  |
|       |      |          |       |          | Pix    |      |        | 40     | 37.9   | 60    | 1407  |
|       |      |          |       |          |        |      |        | 49.5   | 46.9   | 75    | 1407  |
|       |      |          |       |          |        |      |        | 56.25  | 53.7   | 85    | 1407  |
| 6Ah   | 102h | 800x600  | 16    | Graph(L) | Planar | 8x16 | 100x37 | 36     | 35.1   | 56    | 256   |
|       |      |          |       |          |        |      |        | 40     | 37.8   | 60    | 256   |
|       |      |          |       |          |        |      |        | 49.5   | 46.9   | 75    | 256   |
|       |      |          |       |          |        |      |        | 56.25  | 53.7   | 85    | 256   |

**Notes:** I = Interlaced L = Linear

GT-500V

Display

 Table 3: Extended Video Modes (continued)

|       | /01 11 | itematea ( | 1400 1 | 10400 | (00110 |      | -/     |        |        |       |       |
|-------|--------|------------|--------|-------|--------|------|--------|--------|--------|-------|-------|
|       | VESA   | Pixel      |        |       |        |      |        | Dot    | Horiz. | Vert  | Video |
| Video | VBE    | Reso-      | Color  | Mode  | Mem.   | Font | Char.  | Clock  | Freq.  | Freq  | Mem.  |
| Mode  | Mode   | lution     | Res.   | Туре  | Org    | Size | Disp.  | (MHz)  | (MHz)  | (Hz)  | (KB)  |
| 64h   | 104h   | 1024x768   | 16     | Graph | Planar | 8x16 | 128x48 | 44.9   | 35.5   | 43(I) | 384   |
|       |        |            |        |       |        |      |        | 65     | 48.4   | 60    | 384   |
|       |        |            |        |       |        |      |        | 78.75  | 60     | 75    | 384   |
|       |        |            |        |       |        |      |        | 94.5   | 68.7   | 85    | 384   |
| 68h   | 106h   | 1280x1024  | 16     | Graph | Planar | 8x16 | 160x64 | 78.75  | 47     | 43(I) | 640   |
|       |        |            |        |       |        |      |        | 108    | 64     | 60    | 640   |
|       |        |            |        |       |        |      |        | 135    | 79.98  | 75    | 640   |
| 70h   | 101h   | 640x480    | 256    | Graph | Pack   | 8x16 | 80x30  | 25.175 | 31.5   | 60    | 300   |
|       |        |            |        |       | Pix    |      |        | 31.5   | 37.5   | 75    | 300   |
|       |        |            |        |       |        |      |        | 36     | 43.3   | 85    | 300   |
| 71h   | 100h   | 640x400    | 256    | Graph | Pack   | 8x16 | 80x25  | 25.175 | 31.5   | 70    | 256   |
|       |        |            |        |       | Pix    |      |        |        |        |       |       |
| 72h   | 103h   | 800x600    | 256    | Graph | Pack   | 8x16 | 100x37 | 36     | 35.1   | 56    | 469   |
|       |        |            |        |       | Pix    |      |        | 40     | 37.9   | 60    | 469   |
|       |        |            |        |       |        |      |        | 49.5   | 46.9   | 75    | 469   |
|       |        |            |        |       |        |      |        | 56.25  | 53.7   | 85    | 469   |
| 74h   | 105h   | 1024x768   | 256    | Graph | Pack   | 8x16 | 128x48 | 44.9   | 35.5   | 43(I) | 768   |
|       |        |            |        |       | Pix    |      |        | 65     | 48.4   | 60    | 768   |
|       |        |            |        |       |        |      |        | 78.75  | 60     | 75    | 768   |
|       |        |            |        |       |        |      |        | 94.5   | 68.7   | 85    | 768   |
| 78h   | 107h   | 1280x1024  | 256    | Graph | Pack   | 8x16 | 160x64 | 78.75  | 47     | 43(I) | 1280  |
|       |        |            |        |       | Pix    |      |        | 108    | 64     | 60    | 1280  |
|       |        |            |        |       |        |      |        | 135    | 79.98  | 75    | 1280  |

**Notes:** I = Interlaced L = Linear

GT-500V

Display

User's Manual

# Appendix A Watchdog Timer

### Watchdog Timer Configuration

The watchdog timer would reset the system automatically if the system program didn't refresh the watchdog timer during the watchdog time out interval. It is defined at I/O port **0443H** and **043H** to enable/disable the watchdog time out function.

Regarding to the watchdog function, user must have a program to set the watchdog time out value, and refresh the watchdog timer cycle. If the system program goes into a dead loop or goes into an abnormal cycle, the watchdog timer cannot be refreshed immediately. Meanwhile, the system will be reset by watchdog timer automatically. The watchdog timer will be refreshed by "disable watchdog output" then "enable watchdog output".

The following flowchart shows the normal structure of system program.

### Watchdog timer examples:

#### (1) Setup watchdog timer time out value:

mov al,0ah mov dx,70h out dx,al jmp short +2mov dx,71h in al,dx jmp short \$+2 and al,0f0h ; TimeValue= 00h..0fh, reference as following add ax, TimeValue watchdog time out table out dx,al jmp short \$+2 mov al, 0bh mov dx, 70h out dx, al jmp short \$+2 mov dx, 71h in al, dx jmp short +2

NEAT-500V

Watchdog Timer

A - 1

User's Manual

or al, 08h out dx, al jmp short \$+2

### Watchdog Time Out Table:

| Time Value | Time Out  | Time Value | Time Out |
|------------|-----------|------------|----------|
| 0          | None      | 8          | 0.5 sec. |
| 1          | 0.5 sec.  | 9          | 1 sec.   |
| 2          | 1 sec.    | А          | 2 sec.   |
| 3          | 0.015sec. | В          | 4 sec.   |
| 4          | 0.03 sec. | С          | 8 sec.   |
| 5          | 0.06 sec. | D          | 16 sec.  |
| 6          | 0.125 ec. | Е          | 32 sec.  |
| 7          | 0.25 sec. | F          | 64 sec.  |

## (2) **Enable watchdog output**:

mov dx, 443h in al, dx jmp short \$+2

### ; SET WATCH DOG ENABLE

### (3) **Disable watchdog output:**

mov dx,043h in al,dx jmp short \$+2 ; SET WATCH DOG DISABLE

GT-500V

Watchdog Timer

A - 2

# Appendix B Connectors' Pin Assignment

# **Parallel port connector**

### PRN

| 25 | • | • | • | • | • | • | • | • | • | • | • | • | • | 1 |
|----|---|---|---|---|---|---|---|---|---|---|---|---|---|---|
| 26 | • | • | • | ۰ | • | ۰ | • | ۰ | • | • | ۰ | ۰ | ۰ | 2 |

# Drawing of parallel port box header

### **Parallel/Printer connector (PRN)**

| Pin no. | Signal         |
|---------|----------------|
| 1       | Strobe         |
| 2       | Data 0         |
| 3       | Data 1         |
| 4       | Data 2         |
| 5       | Data 3         |
| 6       | Data 4         |
| 7       | Data 5         |
| 8       | Data 6         |
| 9       | Data 7         |
| 10      | -Acknowledge   |
| 11      | Busy           |
| 12      | Paper Empty    |
| 13      | + Select       |
| 14      | - Auto Feed    |
| 15      | - Error        |
| 16      | - INIT Printer |
| 17      | - Select Input |
| 18-25   | Ground         |
| 26      | N.C.           |

GT-500V

Pin Assignment

# HDD Connector (IDE)

### Drawing of IDE 44 pin box header

| Pin no. | Signal | Pin no. | Signal   |
|---------|--------|---------|----------|
| 1       | - RST  | 2       | GND      |
| 3       | D7     | 4       | D8       |
| 5       | D6     | 6       | D9       |
| 7       | D5     | 8       | D10      |
| 9       | D4     | 10      | D11      |
| 11      | D3     | 12      | D12      |
| 13      | D2     | 14      | D13      |
| 15      | D1     | 16      | D14      |
| 17      | D0     | 18      | D15      |
| 19      | GND    | 20      | N.C.     |
| 21      | N.C.   | 22      | GND      |
| 23      | IOW    | 24      | GND      |
| 25      | IOR    | 26      | GND      |
| 27      | IORDY  | 28      | N.C.     |
| 29      | N.C.   | 30      | GND      |
| 31      | IRQ    | 32      | -IO CS16 |
| 33      | A1     | 34      | N.C.     |
| 35      | A0     | 36      | A2       |
| 37      | CS0    | 38      | CS1      |
| 39      | -ACT   | 40      | GND      |
| 41      | VCC    | 42      | VCC      |
| 43      | GND    | 44      | N.C.     |

GT-500V

Pin Assignment

# FDD Connector (FDD)

FDD 26

Drawing of FDD 26 pin box header

| Pin no.       | Signal        |
|---------------|---------------|
| 1,3,5         | +5V           |
| 7,11,13,19,21 | Unused        |
| 2             | Index         |
| 4             | Driver Select |
| 6             | Disk Change   |
| 8             | High Density  |
| 9             | RPM           |
| 10            | Motor Select  |
| 12            | Direction     |
| 14            | Step Pulse    |
| 16            | Write Data    |
| 18            | Write Enable  |
| 20            | Track 0       |
| 22            | Write Protect |
| 24            | Read Data     |
| 26            | Select Head   |
| 15,17,23,25   | Ground        |

GT-500V

Pin Assignment

# **CRT Display Connector (VGA)**

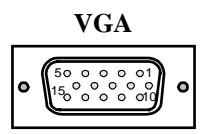

#### Drawing of VGA connector

| Pin no.      | Signal |
|--------------|--------|
| 1            | RED    |
| 2            | GREEN  |
| 3            | BLUE   |
| 4,9,11,12,15 | N/C    |
| 5,6,7,8,10   | GND    |
| 13           | H-SYNC |
| 14           | V-SYNC |
|              |        |

# **Composite Video input Connector (J4)**

#### 2 •••••••• 16 1 ••••••• 15

### Video input pin header

| Video Interface (J4) |                         |
|----------------------|-------------------------|
| Pin no.              | Signal                  |
| 1,3,5,7,9,11,13,15   | GND                     |
| 2                    | Composite video output  |
| 4                    | Luminance output        |
| 6                    | Chrominance output      |
| 8                    | Composite video input 4 |
| 10                   | Composite video input 3 |
| 12                   | Composite video input 2 |
| 14                   | Composite video input 1 |
| 16                   | reserved                |
|                      |                         |

GT-500V

Pin Assignment
### Flat Panel Display Connector

LCD

Drawing of flat panel 44 pin box header

| Pin no. | Signal | Pin no. | Signal |
|---------|--------|---------|--------|
| 1       | +12V   | 2       | +12V   |
| 3       | GND    | 4       | GND    |
| 5       | VDD    | 6       | VDD    |
| 7       | ENVEE  | 8       | GND    |
| 9       | P0     | 10      | P1     |
| 11      | P2     | 12      | P3     |
| 13      | P4     | 14      | P5     |
| 15      | P6     | 16      | P7     |
| 17      | P8     | 18      | P9     |
| 19      | P10    | 20      | P11    |
| 21      | P12    | 22      | P13    |
| 23      | P14    | 24      | P15    |
| 25      | P16    | 26      | P17    |
| 27      | P18    | 28      | P19    |
| 29      | P20    | 30      | P21    |
| 31      | P22    | 32      | P23    |
| 33      | GND    | 34      | GND    |
| 35      | CLOCK  | 36      | FLM    |
| 37      | Μ      | 38      | LP     |
| 39      | GND    | 40      | EN_BKL |
| 41      | GND    | 42      | ENVDD  |
| 43      | VDD    | 44      | VDD    |

GT-500V

Pin Assignment

### Serial port connector

| CON             | 11           |
|-----------------|--------------|
| 9000            | <b>o o</b> 1 |
| 10 <b>0 0 0</b> | <b>o o</b> 2 |

### Drawing of serial port box header

| RS-232 Connector (COM1) |        |  |
|-------------------------|--------|--|
| Pin no.                 | Signal |  |
| 1                       | DCD    |  |
| 2                       | DSR    |  |
| 3                       | RX     |  |
| 4                       | RTS    |  |
| 5                       | TX     |  |
| 6                       | CTS    |  |
| 7                       | DTR    |  |
| 8                       | RI     |  |
| 9                       | GND    |  |
| 10                      | +5V    |  |

### **COM2** Connector

| 1(00000 | )5  |
|---------|-----|
| 60000   | 9   |
|         | , ° |

#### RS-232/422/485 Connector (COM2)

| Pin no. | <b>RS232</b> | <b>RS422</b> | RS485 |
|---------|--------------|--------------|-------|
| 1       | DCD          | TX-          | DATA- |
| 2       | RX           | TX+          | DATA+ |
| 3       | ТХ           | RX+          |       |
| 4       | DTR          | RX-          |       |
| 5       | GND          | GND          | GND   |
| 6       | DSR          | RTS -        |       |
| 7       | RTS          | RTS +        |       |
| 8       | CTS          | CTS +        |       |
| 9       | RI           | CTS -        |       |
|         |              |              |       |

GT-500V

Pin Assignment

### COM3, 4 Connector

### RS-232Connector (COM3, 4)

| Pin no. | Signals |
|---------|---------|
| 1       | DCD     |
| 2       | RX      |
| 3       | TX      |
| 4       | DTR     |
| 5       | GND     |
| 6       | DSR     |
| 7       | RTS     |
| 8       | CTS     |
| 9       | RI      |

### Ethernet connector (J1)

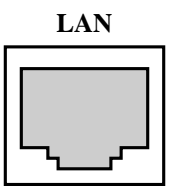

#### Drawing of ethernet connector RJ-45

| Pin no. | signals |
|---------|---------|
| 1       | TX+     |
| 2       | TX-     |
| 3       | RX+     |
| 4       | NC      |
| 5       | NC      |
| 6       | RX-     |
| 7       | NC      |
| 8       | N.C.    |
|         |         |

GT-500V

Pin Assignment

### PC/104 Connector

PC104

|  |  |  |     | B32 |
|--|--|--|-----|-----|
|  |  |  | C20 |     |

### Drawing of PC104 pin header

| Pin no. | Α        | В               | С     | D        |
|---------|----------|-----------------|-------|----------|
| 1       | IOCHCHK* | GND             | SBHE  | MEMCS16* |
| 2       | SD7      | RESETDRV        | LA23  | IOSC16*  |
| 3       | SD6      | +5V             | LA22  | IRQ10    |
| 4       | SD5      | IRQ9            | LA21  | IRQ11    |
| 5       | SD4      | -5V             | LA20  | IRQ12    |
| 6       | SD3      | DRQ2            | LA19  | IRQ15    |
| 7       | SD2      | -12V            | LA18  | IRQ14    |
| 8       | SD1      | OWS*            | LA17* | DACK0*   |
| 9       | SD0      | +12V            | MEMR* | DRQ0*    |
| 10      | IOCHRDY* | GND             | MEMW* | DACK5*   |
| 11      | AEN      | SMEMW*          | SD8   | DRQ5     |
| 12      | SA19     | SMEMR*          | SD9   | DACK6*   |
| 13      | SA18     | IOW*            | SD10  | DRQ6     |
| 14      | SA17     | IOR*            | SD11  | DACK7*   |
| 15      | SA16     | DACK3*          | SD12  | DRQ7     |
| 16      | SA15     | DRQ3            | SD13  | +5V      |
| 17      | SA14     | DACK1*          | SD14  | MASTER*  |
| 18      | SA13     | DRQ1            | SD15  | GND      |
| 19      | SA12     | <b>REFRESH*</b> | NC    | GND      |
| 20      | SA11     | SYSCLK          |       |          |
| 21      | SA10     | IRQ7            |       |          |
| 22      | SA9      | IRQ6            |       |          |
| 23      | SA8      | IRQ5            |       |          |
| 24      | SA7      | IRQ4            |       |          |
| 25      | SA6      | IRQ3            |       |          |
| 26      | SA5      | DACK2*          |       |          |
| 27      | SA4      | TC              |       |          |
| 28      | SA3      | BALE            |       |          |
| 29      | SA2      | +5V             |       |          |
| 30      | SA1      | OSC             |       |          |
| 31      | SA0      | GND             |       |          |
| 32      | GND      | GND             |       |          |

GT-500V

Pin Assignment

## PCI bus pin assignment

| B      | 62 B52 B49 |          | SOLDER   | SIDE     | <u>B1</u> |
|--------|------------|----------|----------|----------|-----------|
|        |            |          |          |          |           |
| Ä      | 62 A52 A49 |          | COMPONEN |          | A1        |
|        |            |          |          |          |           |
|        |            |          |          |          |           |
| Pin no | . A        | В        | Pin no.  | Α        | В         |
| 1      | TRST*      | -12V     | 32       | AD16     | AD17      |
| 2      | +12V       | TCK      | 33       | NC       | C/BE2*    |
| 3      | TMS        | GND      | 34       | FRAME*   | GND       |
| 4      | TDI        | TDO      | 35       | GND      | IRDY*     |
| 5      | +5V        | +5V      | 36       | TRDY*    | NC        |
| 6      | INTA*      | +5V      | 37       | GND      | DEVSEL*   |
| 7      | INTC*      | INTB*    | 38       | STOP*    | GND       |
| 8      | +5V        | INTD*    | 39       | NC       | LOCK*     |
| 9      | CLKC       | REQ3*    | 40       | SDONE    | PERR*     |
| 10     | +5V(I/O)   | REQ1*    | 41       | SBO*     | NC        |
| 11     | CLKD       | GNT3*    | 42       | GND      | SERR*     |
| 12     | GND        | GND      | 43       | PAR      | NC        |
| 13     | GND        | GND      | 44       | AD15     | C/BE1*    |
| 14     | GNT1*      | CLKA     | 45       | NC       | AD14      |
| 15     | RST*       | GND      | 46       | AD13     | GND       |
| 16     | +5V(I/O)   | CLKB     | 47       | AD11     | AD12      |
| 17     | GNT0*      | GND      | 48       | GND      | AD10      |
| 18     | GND        | REQ0*    | 49       | AD9      | GND       |
| 19     | REQ2*      | +5V(I/O) | 50       | KEY      | KEY       |
| 20     | AD30       | AD31     | 51       | KEY      | KEY       |
| 21     | NC         | AD29     | 52       | C/BE0*   | AD8       |
| 22     | AD28       | GND      | 53       | NC       | AD7       |
| 23     | AD26       | AD27     | 54       | AD6      | NC        |
| 24     | GND        | AD25     | 55       | AD4      | AD5       |
| 25     | AD24       | NC       | 56       | GND      | AD3       |
| 26     | GNT2*      | C/BE3*   | 57       | AD2      | GND       |
| 27     | NC         | AD23     | 58       | AD0      | AD1       |
| 28     | AD22       | GND      | 59       | +5V(I/O) | +5V(I/O)  |
| 29     | AD20       | AD21     | 60       | REQ64*   | ACK64*    |
| 30     | GND        | AD19     | 61       | +5V      | +5V       |
| 31     | AD18       | NC       | 62       | +5V      | +5V       |

GT-500V

Pin Assignment

# Appendix C Installing DiskOnChip of M-systems

#### . Installing the DiskOnChip 2000 :

When installing or removing the DiskOnChip be sure to first touch a grounded surface to discharge any static electricity from your body.

Use the following procedure to install the DiskOnChip:

- 1. Align pin 1 on the DiskOnChip with the pin1 of socket.
- 2. Push the DiskOnChip into the socket carefully until it is fully seated.
- 3. Check to make sure the DiskOnChip is installed securely, and there are no bent pins. Caution: The DiskOnChip may be permanent damaged if installed incorrectly.
- 4. To install the DiskOnChip as drive C on a system without a hard disk, set the CMOS setup of drive C to NOT INSTALLED (indicating that no physical magnetic disk is installed), and reboot the computer. The DiskOnChip 2000 will installed as drive C. The DiskOnChip needs to formatted with the system files in order for it to be a bootable drive.

#### . Configuring the DiskOnChip 2000 as the boot device:

In order to configure the DiskOnChip as the boot device, the operating system files need to be copied into it. Copying the operating system files into DiskOnChip should be done like in any other hard disk. The following is an example of a typical initialization process:

- 1. Set the DiskOnChip as a regular drive in your system (not a boot drive).
- 2. Install a bootable floppy diskette in drive A, and boot the system from drive A.
- 3. At the **DOS** prompt, type **SYS C:** to transfer the **DOS** system files to the DiskOnChip. (assuming the DiskOnChip is installed as drive C)
- 4. Copy any files needed into DiskOnChip.
- 5. Remove floppy diskette and reboot the system. The system will boot from the DiskOnChip and will allow you to run and access any files that have been copied into the DiskOnChip.

#### . Configuring the DiskOnChip 2000 as the first drive:

The DiskOnChip can be configured as the last drive (default) or as the first drive in the system. When configured as the last drive, the DiskOnChip is installed as drive D if there is another hard drive installed, and as drive C if no other hard drive is installed. When configured as the first drive, the DiskOnChip is always installed as drive C. To configure the DiskOnChip as first drive, proceed as follows:

- 1. Boot the system and make sure the DiskOnChip is installed correctly as drive D.
- 2. At the DOS prompt type DUPDATE D: /FIRST / S:DOC2000.EXB
- 3. After rebooting the system, the DiskOnChip will appear as drive C:

GT-500V

Install DOC

C - 1

# Appendix D Updating BIOS

You should find one diskette for updated BIOS program in the package. The updating procedures are as the following:

- 1. Insert the diskette(There is a file "AWDFLASH.EXE") in drive A or B.
- 2. Type AWDFLASH under the prompt A or B.
- 3. The screen will ask you to enter the file name for programming. Please enter the 'filename' for the updating BIOS that is from your agent. Meanwhile, please type 'N' to answer the question 'Do you want to save BIOS (y/n)?' under the bottom of the screen.
- 4. After that, please type 'Y' to answer the question 'Are you sure to program (y/n)?' on the bottom line of the current screen.
- 5. Turn off the power after the system updates the BIOS.
- 6. Turn on the power again.

GT-500V

Updating BIOS

D - 1

# Appendix E

# System Assignments

## I/O Port Address Map

| Address (HEX) | Device                                     |
|---------------|--------------------------------------------|
| 000-01F       | DMA controller 1                           |
| 020-021       | Interrupt controller 1                     |
| 040-05F       | Timer 1 & 2                                |
| 043           | Disable Watch-dog timer operation (read)   |
| 060-06F       | Keyboard controller                        |
| 070-07F       | Real Time Clock, Non_Maskable interrupt    |
| 080-09F       | DMA page register                          |
| 0A0-0BF       | Interrupt controller 2                     |
| 0C0-0DF       | DMA controller 2                           |
| 0F0           | Clear math. Coprocessor busy signal        |
| 0F1           | Reset math. Coprocessor                    |
| 0F8-0FF       | Math. Coprocessor                          |
| 1F0-1F8       | Fixed disk controller                      |
| 200-207       | Game port                                  |
| 278-27F       | Parallel port #2 (LPT3)                    |
| 2E8-2EF       | Serial port #4 (COM 4)                     |
| 2F8-2FF       | Serial port #2 (COM 2)                     |
| 300-31F       | Prototype card / Streaming Tape Adapter    |
| 378-37F       | Parallel port #1 (LPT2)                    |
| 380-38F       | SDLC, Bisynchronous 2                      |
| 3A0-3AF       | SDLC, Bisynchronous 1                      |
| 3B0-3BF       | Monochrome Display, Parallel port 0 (LPT1) |
| 3C0-3CF       | EGA card                                   |
| 3D0-3DF       | CGA card                                   |
| 3E8-3EF       | Serial port #3 (COM3)                      |
| 3F0-3F7       | Floppy Disk controller                     |
| 3F8-3FF       | Serial port #1 (COM1)                      |
| 443           | Enable Watch-dog timer operation (read)    |
| CF8-CFF       | Chipset Address & Data                     |

GT-500V

system assignments

E - 1

## **DMA Channel Assignments**

| Channel | Function                       |
|---------|--------------------------------|
| 0       | Available                      |
| 1       | Available                      |
| 2       | Floppy disk ( 8 bit transfer ) |
| 3       | Available                      |
| 4       | Cascade for DMA controller 1   |
| 5       | Available                      |
| 6       | Available                      |
| 7       | Available                      |

## **Interrupt Assignments**

| Interrupt # | Interrupt Source                      |
|-------------|---------------------------------------|
| IRQ 0       | Interval timer                        |
| IRQ 1       | Keyboard                              |
| IRQ 2       | Interrupt from controller 2 (cascade) |
| IRQ 3       | Serial port 2                         |
| IRQ 4       | Serial port 1                         |
| IRQ 5       | Parallel port 2                       |
| IRQ 6       | Floppy disk controller                |
| IRQ 7       | Parallel port 1                       |
| IRQ 8       | Real-time clock                       |
| IRQ 9       | Cascade to controller 1 (IRQ 2)       |
| IRQ 10      | Available                             |
| IRQ 11      | Available                             |
| IRQ 12      | PS/2 Mouse                            |
| IRQ 13      | Math coprocessor                      |
| IRQ 14      | Hard disk controller (Primary)        |
| IRQ 15      | Hard disk controller (Secondary)      |

GT-500V

system assignments

E - 2

## Memory Address Map

| Address ( HEX ) | Device                            |
|-----------------|-----------------------------------|
| 0000000-009FFFF | System memory                     |
| 00A0000-00BFFFF | Display memory                    |
| 00C0000-00C7FFF | VGA BIOS ROM                      |
| 00C8000-00EFFFF | I/O device BIOS ROM or RAM buffer |
| 00F0000-00FFFFF | System BIOS ROM                   |
| 0100000-BFFFFFF | System extension memory           |

## System Timer Map

| Timer # | Assignment             |
|---------|------------------------|
| 1       | System timer interrupt |
| 2       | DRAM Refresh Request   |
| 3       | Speaker tone generator |

GT-500V

system assignments

E - 3

# **Appendix F** Ethernet Software Configuration

On board Ethernet interface of the Pentium All-in-One board supports all major network operating systems. I/O address and interrupts are easily configured via the RSET8139.EXE program. To execute the configuration, to view the current configuration, or to run diagnostics, do the following:

- 1. Power on the Pentium All-in-One board. Ensure that the RSET8139.EXE file is located in the working drive.
- 2. At the prompt type RSET8139.EXE and press <Enter>. The Ethernet configuration program will then be displayed.
- 3. This simple screen shows all the available options for the Ethernet interface. Just highlight the option you wish to change by using the Up and Down keys. To change a selected item, press <Enter>, and a screen will appear with available options. Highlight your option and press <Enter>. Each highlighted option has a help message guide displayed at the bottom of the screen for additional information.
- 4. After you have made your selection and are certain with your choice, press ESC. A prompt will appear asking if you want to save the configuration. Press Y if you want to save.

The Ethernet Setup Menu also offers three useful diagnostic functions. They are:

- 1. Run EEPROM test
- 2. Run Diagnostics on Board
- 3. Run Diagnostics on Network

Each option has its own display screen, which shows the format and result of any diagnostic test undertaken.

# **Ethernet Driver Support**

The diskette, labeled RTL 8139 Driver Diskette, which comes with the package contains all the software drivers available for various operation system. Different drivers are stored in separate subdirectories, which also include a text file. Select the driver you need and refer to the text file for the installation procedure.

GT-500V

Ethernet Net

F-1

## Appendix G Audio driver installation

### Windows 95

- 1. Power up your computer and wait for Windows 95 to boot up.
- Once Windows 95 is up and running, a "New Hardware Found" message box will appear and announce the detection of ESS Plug and Play Audio driver. Select the item "Driver form disk provided by hardware manufacturer" and click "OK".
- 3. In the "Install from Disk" dialog box, select drive A:\win95 (if A: is your 3.5"floppy drive) and insert the ESS1869 driver disk. Then click "OK".
- 4. Once you have install your sound card, you can check for it by going into Control Panel and select the SYSTEM icon. Under Device Manager, select the Sound, video and game controllers form the device list. The ESS ES1869 Plug and Play Audio Drive and game port/joystick device icons will appear showing that Windows 95 has detected the new sound card.

### Windows NT

- 1. Power up your computer and wait for Windows NT to boot up.
- 2. Once Windows NT is up and running, select "Multimedia" message box will appear and announce the detection of ESS Plug and Play AudioDrive. Select the "devices" page and select item "add", then click "OK".
- 3. In the "unlisted or Update driver" dialog box, select drive A:\winnt (if A: is your 3.5"floppy drive) and insert the ESS1869 Drivers disk. Then click "OK".

Audio

### Windows 3.1X

- 1. Form Program Manager selects Run under File.
- 2. Type A:\Win3.1\SETUP.EXE.
- 3. Follow the installation instructions.
- 4. Once you have installed the Win3.1 driver, you have also installed the DOS driver automatically.

### DOS

- 1. Under DOS, insert your audio driver disk into floppy drive A (assume A:>dos).
- 2. Copy a:\dos\\*.\* C:\ess1869
- 3. Edit C:\autoexec.bat
- 4. Add control parameters by key in:

#### c:\ess1869\esscfg

#### c:\ess1869\essvol [/?] [/v:xx] [/l:xx] [/w:xx] [/m:xx] [/c:xx] [/s:xx]

| note : no option | display all volume settings       |
|------------------|-----------------------------------|
| /?               | Display help                      |
| /v               | Change master volume              |
| /1               | Change line volume                |
| /w               | Change wave volume                |
| /m               | Change mic volume                 |
| /c               | Change cd volume                  |
| /s               | Change synthesizer volume         |
| XX               | Volume value. Note: no xx means 0 |
|                  | the value range of volume is 0-15 |

GT-500V

Audio

#### **OS/2**

- Open an OS/2 Window and run the EINSTALL.EXE program on the installation disk by typing "A:\OS2\EINSTALL". The program first runs ESDETECT.EXE to auto detect the chip, then calls ESUNINST.EXE to remove old drivers. That program will create a backup of CONFIG.SYS named CONFIG.ESS and remove the audio device lines from CONFIG.SYS. It also creates a backup of MMPM2.INI named MMPM2.ESS and removes the audio drivers information from MMPM2.INI. In addition, it removes any other ESS driver information in COMPLIST.INI. After then, the installation program calls Multimedia Application Install program, MINSTALL.EXE. After it finishes, another program, ESCONFIG.EXE, will be called to update CONFIG.SYS if necessary.
- 2. When Multimedia Application Install program brings up, a check mark beside ES1869 AudioDrive means that item is already selected. To toggle selection, click the mouse on the item. Click the Install button to start the installation. Once the drivers are installed, shutdown OS/2 and reset the computer for the new ES1869 drivers to take effect.
- 3. If the installation cannot be completed, read the logs EINSTALL.LOG in \MMOS2\INSTALL subdirectory and MINSTALL.LOG in \MMOS2\INSTALL subdirectory or root directory to find out the problem.
- 4. If during the installation an error saying the audio device is already in use by another application comes up, make sure all applications that utilize audio have been closed. If this is caused by system sounds not closing the audio device, you have three options to remedy this situation:

A. Remove the audio driver by running ESUNINST.EXE.

B. Go to Sounds object in System Setup folder and uncheck. Enable system sounds option. After the driver is installed properly, check the option to enable system sounds.

GT-500V

Audio

- C. Run DINSTSND.CMD in d:\MMOS2\INSTALL subdirectory. After the driver is installed properly, run INSTSND.CMD d: to enable system sounds.
  Perform one of these operations and reboot to disable system sounds. Install the drivers again.
- 5. If WIN-OS/2 is installed in the system, start WIN-OS/2 and run "A:\SETUP" to install WIN-OS/2 drivers. Change the WIN-OS/2 settings to the following if necessary:

AUDIO\_ADAPTER\_SHARING = Required INT\_DURING\_IO = On

- 6. Since OS/2 Warp 3.0 MINSTALL.EXE changes the icons of MIDI player and Digital Video player to that of Digital Audio player in the Multimedia folder, you may want to change them back to the originals. To change the icon of MIDI player, right click MIDI player to bring up the menu. Select Settings, select General, and click the Find... button. In the Start Folder window, enter \MMOS2\INSTALL. Click the Find button and a window of all found icons appears. Select MIDIPLAY.ICO and click OK. Close the MIDI player Settings notebook. For Digital Video player, repeat the above steps but select VIDPLAY.ICO instead.
- 7. If the MIDI plays are not smooth in WIN-OS/2, you need to change the timer resolution. Edit SYSTEM.INI in your Windows directory. Under [timer.drv] are TIMERMax386Res and TIMERMax286Res. You need to change the values to less than 8 from the default of 10.

These are the files copied to your hard disk for the MMPM/2 component:

\MMOS2

ES1869DD.SYS VAUDDRV.SYS ESDAEMON.EXE SPATIAL.EXE

GT-500V

Audio

\MMOS2\DLL CARDINFO.DLL ESSVSD88.DLL \MMOS2\HELP ES1869IN.HLP \OS2\BOOT CLOCK01.SYS CLOCK02.SYS TIMER0.SYS

### Updating the Software Driver

- 1. Select the SYSTEM icon form Control Panel.
- 2. Select Device Manager and select the "sound, video and game controllers" icon.
- 3. Under "sound, video and game controllers", select ESS ES1869 Plug and Play AudioDrive.
- 4. In the dialog box, select Driver to show the sound card software driver. Click on the button "Change Driver".
- 5. Click on the button "Have Disk" and insert your new driver disk into the floppy drive. Follow the instructions as they appear on screen.

Audio

# Appendix H Mechanical Drawing

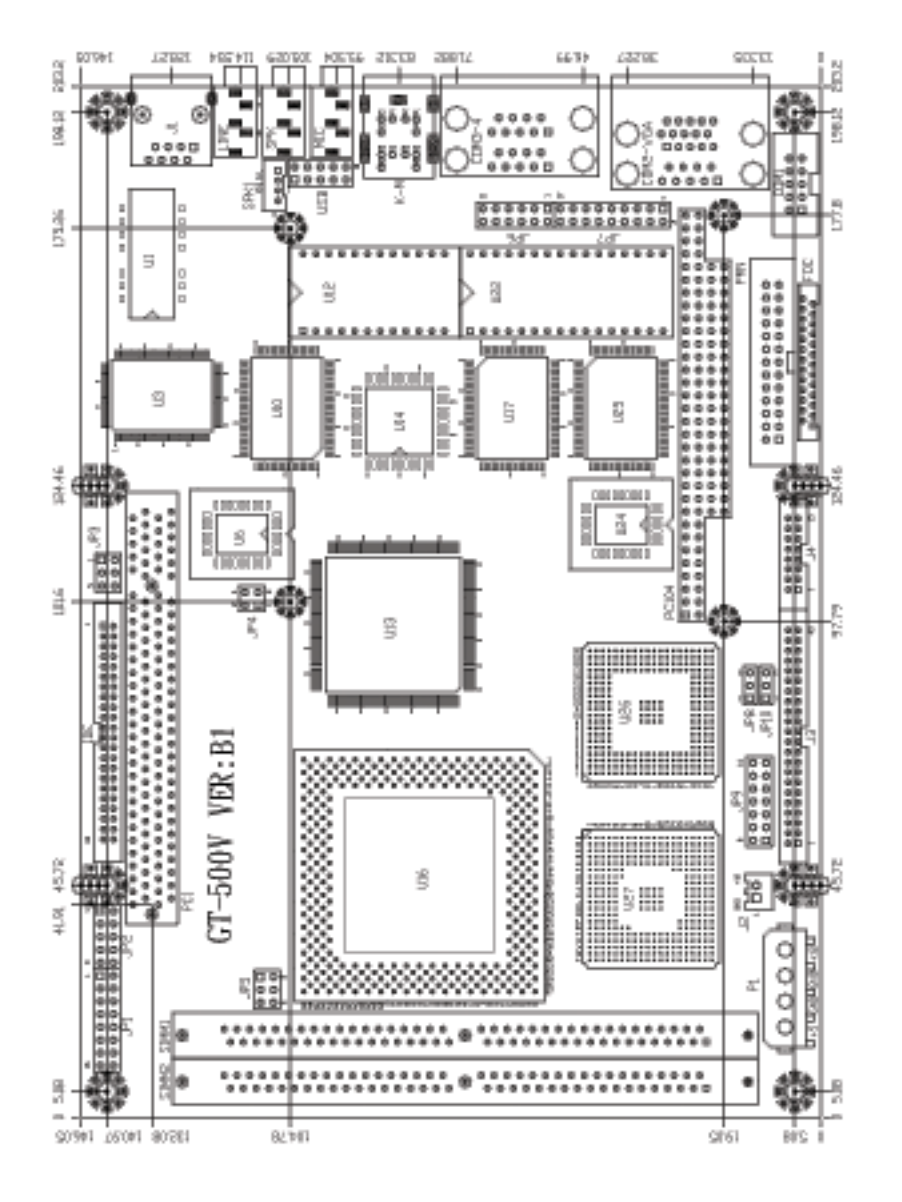

GT-500V

Drawing

H - 1

User's Manual

GT-500V

Drawing

H - 2